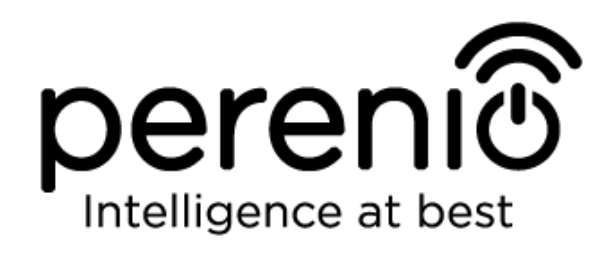

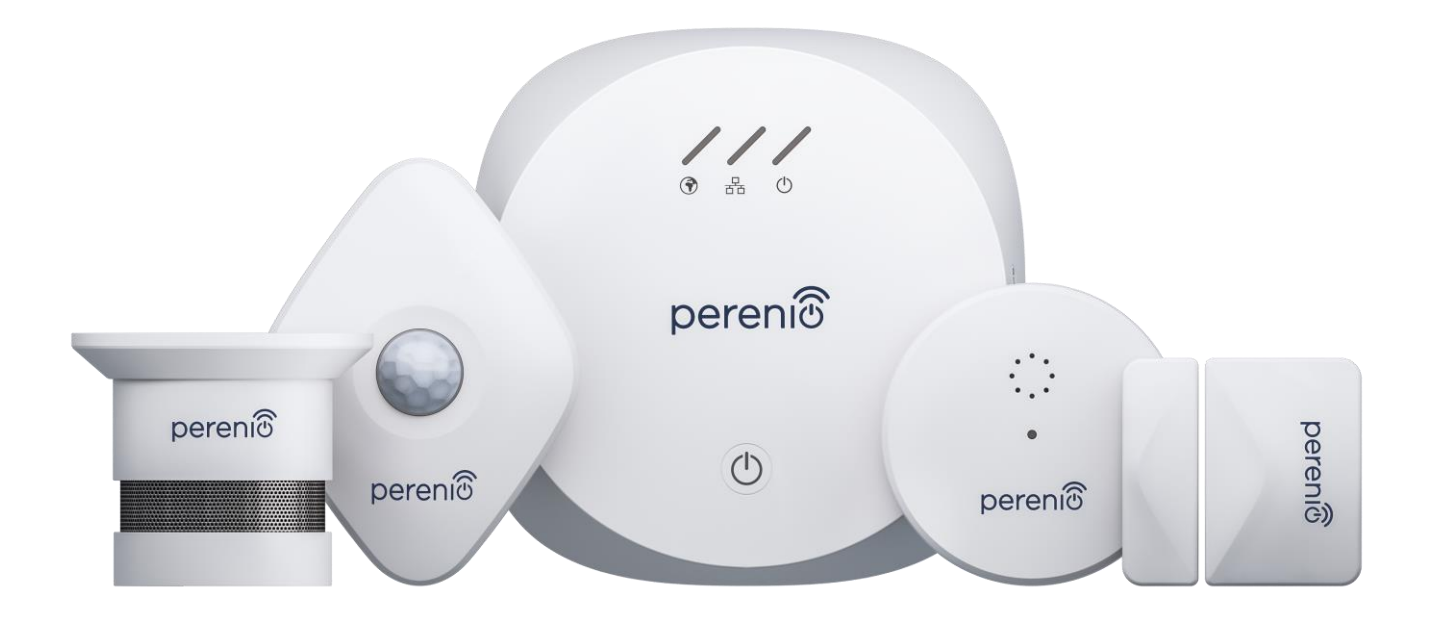

# Руководство по установке и эксплуатации комплекта приборов безопасности Perenio® PEKIT01

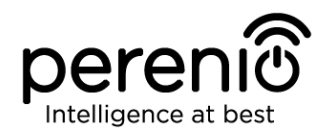

## Введение

Комплект приборов безопасности входит в состав комплексной системы управления зданием Perenio Smart и предназначен для обнаружения и информирования пользователей о потенциально опасных ситуациях в контролируемом помещении.

Центр управления позволяет осуществлять мониторинг и контролировать работу всех подключенных к нему ZigBee-устройств, не передавая команды на сторонние серверы. Датчики же обеспечивают своевременное уведомление о возникших проблемах и оперативное реагирование на них.

В настоящем руководстве содержится подробное описание устройств, а также инструкции по их установке и эксплуатации.

## Авторские права

Авторское право ©Perenio IoT spol s r.o. Все права защищены.

Торговая марка **Perenio**® принадлежит компании Perenio IoT spol s r.o. (далее по тексту – Perenio IoT). Все другие схожие торговые марки и их названия, а также логотипы и другие символы, являются собственностью их соответствующих владельцев\*. Материалы, представленные под именем **Perenio**® и содержащиеся в данном руководстве, охраняются в соответствии с международным и местным законодательством, в том числе законами об авторском праве и смежных правах.

публикация, Любое воспроизведение, копирование, дальнейшее распространение или публичный показ материалов, представленных в настоящем документе (полностью либо частично), допускается только после получения соответствующего письменного разрешения правообладателя. Любое несанкционированное использование материалов настоящего руководства может уголовному привести возникновению гражданской ответственности К И преследованию нарушителя в соответствии с действующим законодательством.

Любые возможные упоминания названий других компаний и оборудования в данном документе приводятся исключительно в целях разъяснения и описания работы устройств и не нарушают чьих-либо прав на интеллектуальную собственность.

**<sup>\*</sup>ZIGBEE** – зарегистрированная торговая марка ZigBee Alliance, **iOS** – зарегистрированная торговая марка CISCO TECHNOLOGY, INC., **Android** – зарегистрированная торговая марка Google Inc., **Google Play** – торговая марка Google Inc., **Apple Store** – зарегистрированная торговая марка Apple Inc., **Linux** – зарегистрированная торговая марка Linus Torvalds

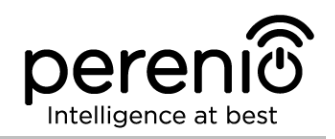

#### Ответственность и техническая поддержка

Настоящий документ подготовлен в соответствии со всеми необходимыми требованиями и содержит подробную информацию по установке, настройке и эксплуатации устройств, являющуюся актуальной на дату его выдачи.

Компания Perenio IoT оставляет за собой право модифицировать устройство и вносить правки и изменения в данный документ без предварительного уведомления и не несет ответственности за возможные негативные последствия, возникшие вследствие использования устаревшей версии документа, а также за любые возможные технические и типографические ошибки либо опущения и случайный либо связанный ущерб, который может возникнуть вследствие передачи данного документа или использования устройств.

Компания Perenio IoT не дает никаких гарантий в отношении приведенного в настоящем документе материала, включая, помимо прочего, товарное состояние и пригодность устройства для конкретного способа применения.

По всем техническим вопросам следует обращаться к местному представителю компании Perenio IoT либо в отдел техподдержки на сайте **perenio.ru**.

Наиболее часто возникающие проблемы описаны в Разделе 7 настоящего документа и на веб-сайте **perenio.ru**, где также можно скачать последнюю версию данного руководства.

Сведения о производителе: «Перенио ИоТ спол с р.о» (Perenio IoT spol s r.o.) Чехия, Ржичани – Яжловице 251 01, На Длоухем, 79 (Na Dlouhem 79, Ricany – Jazlovice 251 01, Czech Republic) **perenio.com** 

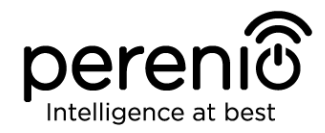

## Соответствие стандартам

Устройство имеет сертификат соответствия СЕ и отвечает требованиям следующих директив Европейского союза:

- Директива 2014/53/EU по радиооборудованию;
- Директива 2014/35/EU о низковольтном оборудовании (только для центра управления);
- Директива 2014/30/ЕU об электромагнитной совместимости.

Устройство прошло все установленные в технических регламентах Таможенного союза процедуры оценки и соответствует нормам стран Таможенного союза

Устройство отвечает требованиям Директивы RoHS 2011/65/EU об ограничении содержания вредных веществ

Устройство соответствует требованиям Федеральной комиссии по коммуникациям, предъявляемым к уровню создаваемых им электромагнитных помех

Национальный знак соответствия Украины, обозначающий, что устройство отвечает всем требуемым техническим регламентам

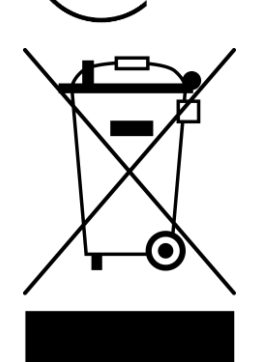

RoHS

Данное устройство и входящие в комплект поставки батарейки нельзя подвергать утилизации вместе с бытовыми отходами в соответствии с Директивой 2002/96/ЕС об утилизации электрического и электронного оборудования (WEEE)

Для защиты окружающей среды и здоровья людей устройство и батарейки утилизируются согласно утвержденным инструкциям по безопасной утилизации. Для получения дополнительной информации о способах правильной утилизации следует обратиться к поставщику устройств или в местные органы, отвечающие за утилизацию отходов

Сведения о полученных сертификатах указаны в разделе 6 настоящего документа. Копии сертификатов и отчетов можно найти в соответствующем разделе на сайте **perenio.ru**.

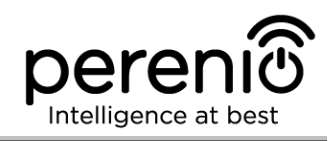

# Содержание

| Введение                                | 3  |
|-----------------------------------------|----|
| Авторские права                         | 3  |
| Ответственность и техническая поддержка | 4  |
| Соответствие стандартам                 | 5  |
| Содержание                              | 6  |
| 1 Общее описание и характеристики       |    |
| 1.1 Центр управления PEACG01            |    |
| 1.1.1 Назначение устройства             |    |
| 1.1.2 Технические характеристики        |    |
| 1.1.3 Комплект поставки                 |    |
| 1.2 Датчик дыма PECSS01                 |    |
| 1.2.1 Назначение устройства             | 15 |
| 1.2.2 Технические характеристики        |    |
| 1.2.3 Комплект поставки                 |    |
| 1.3 Датчик протечки PECLS01             |    |
| 1.3.1 Назначение устройства             |    |
| 1.3.2 Технические характеристики        | 20 |
| 1.3.3 Комплект поставки                 |    |
| 1.4 Датчик открытия PECWS01             |    |
| 1.4.1 Назначение устройства             |    |
| 1.4.2 Технические характеристики        | 23 |
| 1.4.3 Комплект поставки                 | 24 |
| 1.5 Датчик движения PECMS01             | 25 |
| 1.5.1 Назначение устройства             | 25 |
| 1.5.2 Технические характеристики        |    |
| 1.5.3 Комплект поставки                 |    |
| 1.6 Упаковка и маркировка               |    |
| 1.7 Правила безопасного использования   |    |
| 1.8 Почему ZigBee                       |    |

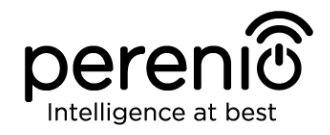

|   | 1.9 Автономная работа датчиков Perenio®              | .33 |
|---|------------------------------------------------------|-----|
| 2 | Установка и настройка                                | .34 |
|   | 2.1 Первая установка и настройка центра управления   | .36 |
|   | 2.2 Сброс настроек центра управления на заводские    | .42 |
|   | 2.3 Подключение по сетевому кабелю                   | .42 |
|   | 2.4 Выбор частоты на Wi-Fi маршрутизаторе            | .42 |
|   | 2.5 Перенос ЦУ в другое помещение или локацию        | .43 |
|   | 2.6 Установка и настройка датчика дыма PECSS01       | .44 |
|   | 2.7 Установка и настройка датчика протечки PECLS01   | .46 |
|   | 2.7.1 Герметичность датчика протечки                 | .47 |
|   | 2.8 Установка и настройка датчика открытия PECWS01   | .48 |
|   | 2.9 Установка и настройка датчика движения PECMS01   | .50 |
|   | 2.10 Перенос датчиков в другое помещение или локацию | .54 |
|   | 2.11 История и push-уведомления                      | .55 |
|   | 2.12 Обновление прошивки центра управления           | .56 |
|   | 2.13 Замена батарейки                                | .57 |
| 3 | Техническое обслуживание и ремонт                    | .58 |
| 4 | Гарантийные обязательства                            | .59 |
| 5 | Хранение, транспортировка и утилизация               | .62 |
| 6 | Прочая информация                                    | .63 |
| 7 | Поиск и устранение неисправностей                    | .65 |
| 8 | Глоссарий                                            | .68 |

# Рисунки и таблицы

| Рисунок 1 – Внешний вид центра управления PEACG01                  | .11 |
|--------------------------------------------------------------------|-----|
| Рисунок 2 – Кнопки, разъемы и индикаторы центра управления PEACG01 | .11 |
| Рисунок 3 – Комплект поставки центра управления PEACG01            | .14 |
| Рисунок 4 – Внешний вид датчика дыма PECSS01                       | .15 |
| Рисунок 5 – Кнопки и составные части датчика дыма PECSS01          | .16 |
| Рисунок 6 – Комплект поставки датчика дыма PECSS01                 | .18 |

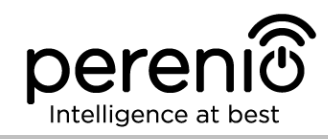

| Рисунок 7 – Внешний вид датчика протечки PECLS01 19                          |
|------------------------------------------------------------------------------|
| Рисунок 8 – Кнопки и компоненты датчика протечки PECLS01 19                  |
| Рисунок 9 – Комплект поставки датчика протечки PECLS01 22                    |
| Рисунок 10 – Внешний вид датчика открытия PECWS01                            |
| Рисунок 11 – Составные части датчика открытия PECWS01 23                     |
| Рисунок 12 – Комплект поставки датчика открытия PECWS01 25                   |
| Рисунок 13 – Внешний вид датчика движения PECMS01                            |
| Рисунок 14 – Составные части датчика движения PECMS01 26                     |
| Рисунок 15 – Углы обзора датчика движения PECMS01                            |
| Рисунок 16 – Комплект поставки датчика движения PECMS01 30                   |
| Рисунок 17 - Самовосстановление сети ZigBee 32                               |
| Рисунок 18 – Варианты установки центра управления и датчика открытия 34      |
| Рисунок 19 – Варианты установки датчиков протечки и движения                 |
| Рисунок 20 – Процесс добавления нового устройства (активация ЦУ) 41          |
| Рисунок 21 – Установка датчика дыма на плоский/скошенный потолок             |
| Рисунок 22 – Крепление датчика дыма на дюбели или ленту 3М 45                |
| Рисунок 23 – Отсоединение монтажного кронштейна от корпуса датчика 46        |
| Рисунок 24 – Обеспечение герметичности корпуса датчика протечки              |
| Рисунок 25 – Правила установки датчика и магнита                             |
| Рисунок 26 – Ориентация датчика движения при установке                       |
| Рисунок 27 – Процесс добавления нового устройства (датчика) 53               |
| Рисунок 28 – Ориентация батарейки при вставке в датчики 57                   |
| Таблица 1 – Состояния световых индикаторов центра управления 12              |
| Таблица 2 – Основные технические характеристики центра управления 12         |
| Таблица 3 – Основные технические характеристики датчика дыма                 |
| Таблица 4 – Основные технические характеристики датчика протечки             |
| Таблица 5 – Основные технические характеристики датчика открытия             |
| Таблица 6 – Основные технические характеристики датчика движения             |
| Таблица 7 – Данные по упаковке датчиков и ЦУ, поставляемых по отдельности 31 |
| Таблица 8 – Типичные ошибки и способы их устранения                          |

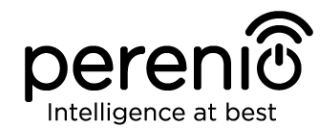

# Подключение к приложению Perenio Smart

| А. УСТАНОВКА МОБИЛЬНОГО ПРИЛОЖЕНИЯ PERENIO SMART   | 36 |
|----------------------------------------------------|----|
| В. АКТИВАЦИЯ УСТРОЙСТВА ПУТЕМ СКАНИРОВАНИЯ QR-КОДА | 38 |
| С. ПЕРЕДАЧА УСТРОЙСТВУ ДАННЫХ СЕТИ WI-FI           | 39 |
| D. НАСТРОЙКА ЛОКАЦИИ И ПОМЕЩЕНИЯ                   | 40 |
| Е. ВКЛЮЧЕНИЕ И МОНТАЖ ДАТЧИКА ДЫМА                 | 44 |
| F. ВКЛЮЧЕНИЕ И МОНТАЖ ДАТЧИКА ПРОТЕЧКИ             | 47 |
| G. ВКЛЮЧЕНИЕ И МОНТАЖ ДАТЧИКА ОТКРЫТИЯ PECWS01     | 48 |
| Н. ВКЛЮЧЕНИЕ И МОНТАЖ ДАТЧИКА ДВИЖЕНИЯ PECMS01     | 50 |
| I. ПОДКЛЮЧЕНИЕ ДАТЧИКОВ К ЦЕНТРУ УПРАВЛЕНИЯ        | 52 |

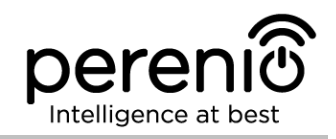

## 1 Общее описание и характеристики

В комплект приборов безопасности входят следующие устройства:

- 1. Центр управления PEACG01.
- 2. Датчик дыма PECSS01.
- 3. Датчик протечки PECLS01.
- 4. Датчик открытия PECWS01.
- 5. Датчик движения PECMS01.

ВНИМАНИЕ! Вся продукция и мобильное приложение Компании (включая любое будущее программное и аппаратное обеспечение собственной разработки или сторонних производителей) не предназначены для оперативного реагирования на аварийные ситуации могут И не использоваться как средства пожаротушения и/или устранения последствий чрезвычайных ситуаций, включая, помимо прочего, пожары, затопления, утечки или взрывы газа, взломы и кражи, а также стихийные бедствия и прочие форс-мажорные обстоятельства, приводящие к ущербу и/или убыткам, понесенным пользователем или причиненным его имуществу, личной собственности и/или другим продуктам, устройствам, персональным данным и конфиденциальности.

## 1.1 Центр управления PEACG01

#### 1.1.1 Назначение устройства

Центр управления **PEACG01** торговой марки **Perenio**® (далее по тексту – ЦУ) предназначен для объединения работы ZigBee-устройств, входящих в состав **системы управления зданием Perenio**®, а также сбора данных и оповещения пользователей в случае их срабатывания. Поиск и управление подключаемыми устройствами осуществляется через бесплатное мобильное приложение.

Функциональные возможности центра управления **PEACG01**:

- поддержка Wi-Fi, Ethernet и ZigBee;
- совместимость с устройствами на базе iOS (10.1 и выше) и Android (5.1 и выше);
- возможность подключения до 100 устройств ZigBee в радиусе 40 метров от центра управления;
- поддержка облачных служб, сбор и анализ данных с устройств;
- удаленное управление через бесплатное мобильное приложение.

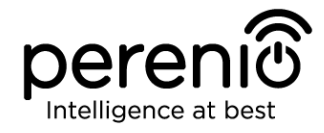

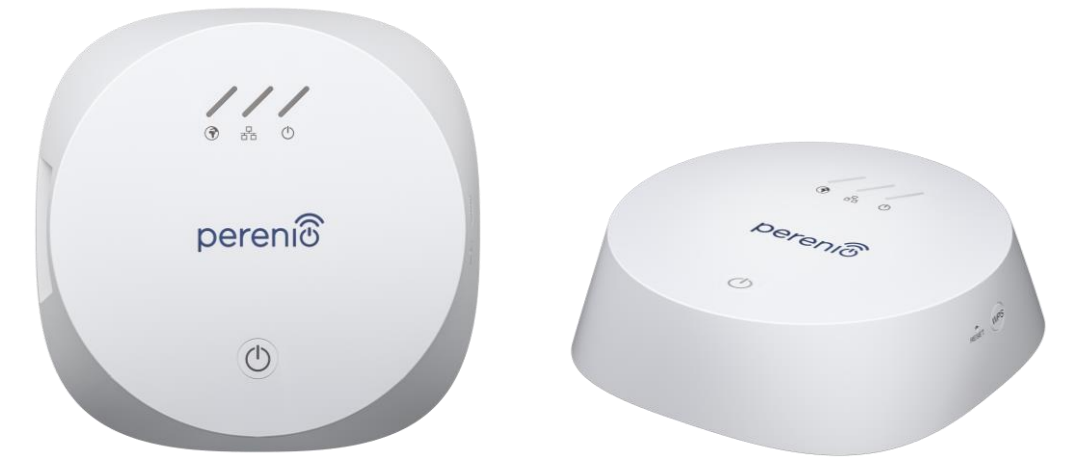

**Рисунок 1** – Внешний вид центра управления PEACG01

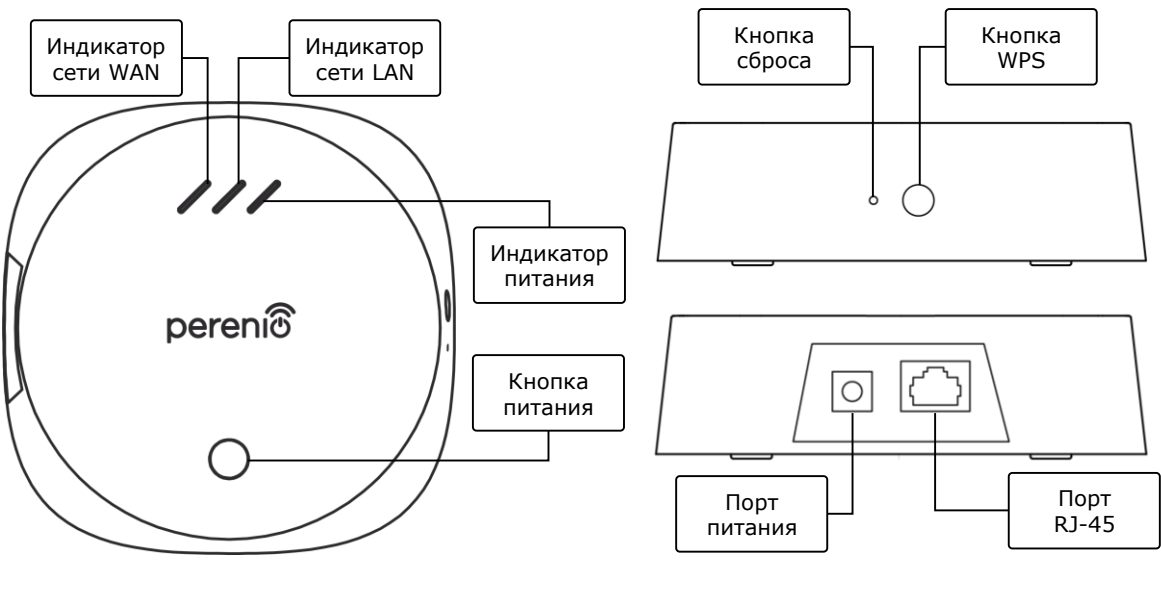

2-а – Вид сверху

2-б – Вид справа/слева

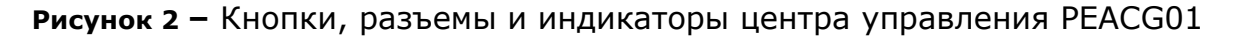

#### Назначение кнопок, разъемов и индикаторов

| Индикатор WAN     | Загорается в случае подключения к серверу        |
|-------------------|--------------------------------------------------|
| Индикатор LAN     | Горит в случае подключения через Ethernet-кабель |
| Индикатор питания | Горит при подключении к электросети              |
| Кнопка питания    | Используется для включения и выключения ЦУ       |
| Кнопка WPS        | Кнопка быстрой настройки беспроводной сети       |

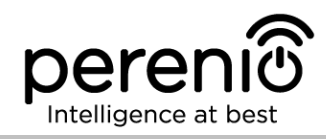

| Кнопка сброса | Используется для сброса всех настроек на заводские.<br>После сброса необходимо подключить ЦУ к Интернету и<br>запустить процесс поиска датчиков |
|---------------|----------------------------------------------------------------------------------------------------|
| Порт питания  | Разъем для подключения ЦУ к электросети                                                                                                    |
| Порт RJ-45    | Разъем для кабеля, используемый при подключении центра управления к Ethernet-маршрутизатору                                                     |

Таблица 1 – Состояния световых индикаторов центра управления

| Индикатор             | Состояние | Описание                                    |
|-----------------------|-----------|---------------------------------------------|
| Индикатор<br>сети WAN | Горит     | ЦУ подключен к серверу                      |
|                       | Не горит  | Соединение с сервером отсутствует           |
| Индикатор             | Горит     | ЦУ подключен к сети через сетевой кабель    |
| сети LAN              | Не горит  | ЦУ не подключен к сети через сетевой кабель |
| Индикатор             | Горит     | Питание включено                            |
| питания               | Не горит  | Питание отключено                           |

#### 1.1.2 Технические характеристики

Таблица 2 – Основные технические характеристики центра управления

| Параметр                     | Значение                                                                                                    |
|------------------------------|----------------------------------------------------------------------------------------------------|
| Артикул                      | PEACG01                                                                                                    |
| Операционная система         | Linux                                                                                                    |
| Стандарт связи               | Wi-Fi (IEEE 802.11b/g/n), ZigBee 3.0 (IEEE 802.15.4),<br>Ethernet (10/100Mbps RJ-45)                             |
| Скорость цифрового<br>потока | 802.11b (не более 11 Мб/с), 802.11g (не более<br>54 Мб/с), 802.11n (не более 300 Мб/с), 802.15.4<br>(250 Кбит/с) |
| WEP/WPA2 шифрование          | Поддержка 128-битного шифрования                                                                                 |
| Поддержка протокола          | TCP/IP                                                                                                    |
| Протоколы ІоТ                | Поддержка MQTT и CoAP                                                                                            |
| Совместимость                | iOS (10.1 и выше) и Android (5.1 и выше)                                                                         |

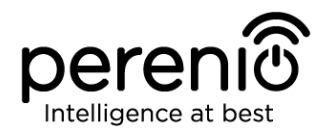

| Параметр                   | Значение                                                                                                    |
|----------------------------|----------------------------------------------------------------------------------------------------|
| Микросхема                 | QCA4531 (Wi-Fi), EFR32/Cortex-M4 (ZigBee)                                                                                      |
| Флэш-память                | NAND Flash: 128 МБ<br>NOR Flash: 512 КБ                                                                                        |
| Зона покрытия ZigBee       | до 40 метров (на открытых участках)                                                                                            |
| Антенна ZigBee             | Тип: встроенная<br>Выходная РЧ мощность (макс): 10 дБм<br>Чувствительность приемника: -93 дБм<br>Коэффициент усиления: 1 дБи   |
| Антенна Wi-Fi              | Тип: встроенная<br>Выходная РЧ мощность (макс): 16 дБм<br>Чувствительность приемника: -83 дБм<br>Коэффициент усиления: 2,5 дБи |
| Рабочая частота, диапазон  | 2400 МГц – 2483,5 МГц                                                                                                    |
| Сервер                     | Облачный                                                                                                    |
| Питание                    | Выход: 5 В / 0,7 А<br>Потребляемая мощность: 5 Вт (макс.)                                                                      |
| Рабочая температура        | от 0°С до +40°С                                                                                                    |
| Рабочая влажность          | от 5% до 85% относительной влажности                                                                                           |
| Температура хранения       | от -20°С до +70°С                                                                                                    |
| Влажность при хранении     | от 5% до 85% относительной влажности                                                                                           |
| Степень защиты             | IP21                                                                                                    |
| Подключаемые<br>устройства | до 100 устройств ZigBee                                                                                                    |
| Модуль RTC                 | Встроенный                                                                                                    |
| Установка                  | На горизонтальную поверхность (для установки<br>внутри помещения)                                                              |
| Материал корпуса           | РС (поликарбонат)                                                                                                    |
| Цвет                       | Белый                                                                                                    |
| Размер (Д х Ш х В)         | 110 мм х 110 мм х 31 мм                                                                                                    |

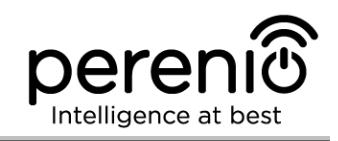

| Параметр         | Значение                                 |
|------------------|------------------------------------------|
| Вес              | 123,7 г (с комплектующими: 259 г)        |
| Гарантийный срок | 24 месяца                                |
| Срок службы      | 24 месяца                                |
| Сертификаты      | CE, EAC, RoHS, UA.TR                     |
| Защита данных    | Соответствие требованиям регламента GDPR |

#### 1.1.3 Комплект поставки

В комплект поставки центра управления **Perenio® PEACG01** входят следующие устройства и комплектующие:

- 1. Центр управления PEACG01 (1 шт.)
- 2. Сетевой кабель (длина: 1 метр) (1 шт.)
- 3. Адаптер питания (выход: 5В) (1 шт.)
- 4. Краткое руководство пользователя (1 шт.)
- 5. Гарантийный талон (1 шт.)
- 6. Наклейки (2 шт.)

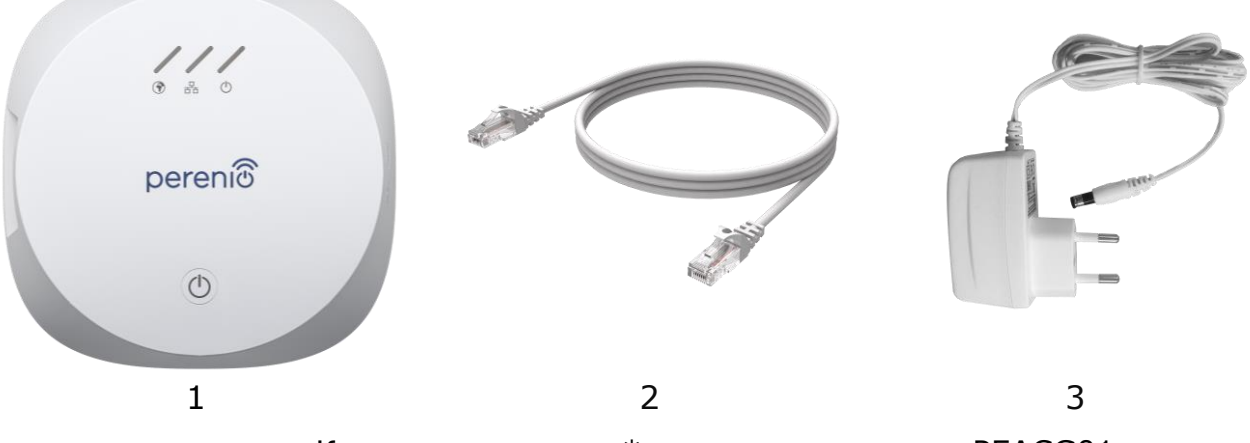

Рисунок 3 – Комплект поставки\* центра управления PEACG01

\* Изображения комплектующих приведены исключительно в ознакомительных целях

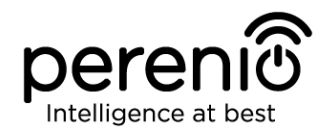

## 1.2 Датчик дыма PECSS01

#### 1.2.1 Назначение устройства

Фотоэлектрический датчик **Perenio**® **PECSS01** – это устройство оперативного обнаружения видимых частиц дыма (на беспламенной стадии горения), разработанное на основе беспроводной технологии ZigBee. Он используется как часть системы управления зданием Perenio® и обеспечивает своевременное оповещение в случае задымления помещения.

Принцип работы, основанный на срабатывании датчика в случае рассеивания инфракрасного луча света при попадании в область детектора видимых частиц дыма, повышает точность обнаружения источника возгорания.

**ПРИМЕЧАНИЕ.** Датчик дыма НЕ предназначен для обнаружения газа, пламени и повышенных температур, а также для тушения пожара.

Датчик дыма **PECSS01** обладает следующими отличительными свойствами:

- высокий уровень громкости сигнала тревоги (до 85 дБ/3 м);
- своевременное обнаружение задымления помещения;
- совместимость с устройствами на базе iOS и Android;
- поддержка протокола связи ZigBee;
- сверхнизкое энергопотребление (работает от одной батарейки до трех лет);
- корпус из ударопрочного теплостойкого материала;
- установка на ленту ЗМ или на дюбели;
- возможность автономной работы;
- небольшие размеры и стильный дизайн.

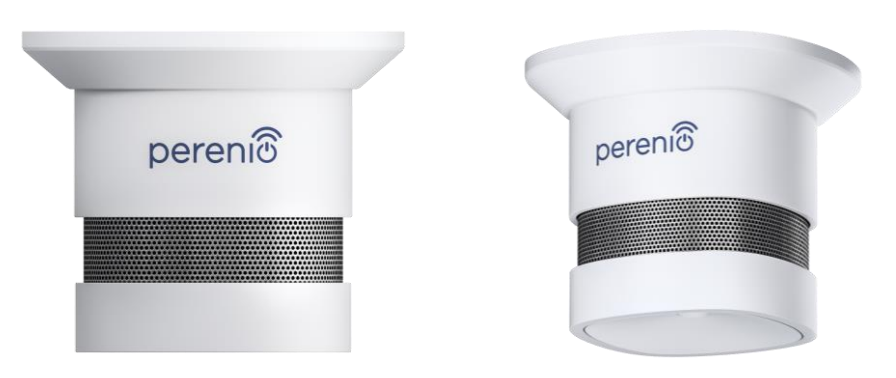

Рисунок 4 – Внешний вид датчика дыма PECSS01

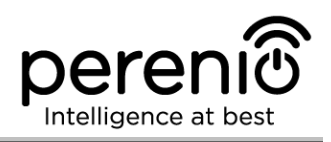

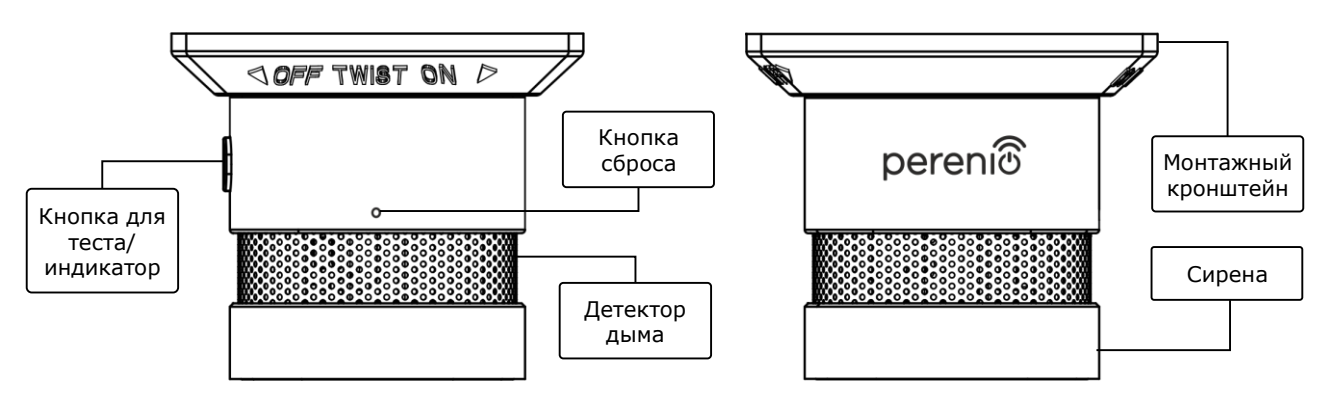

Рисунок 5 – Кнопки и составные части датчика дыма PECSS01

#### Назначение кнопок, разъемов и индикаторов

| Кнопка для теста/<br>индикатор | При однократном нажатии кнопки в режиме покоя подается звуковой сигнал (используется для проверки работоспособности устройства). Используется как индикатор состояния датчика |
|--------------------------------|----------------------------------------------------------------------------------------------------|
| Детектор дыма                  | Составная часть датчика, улавливающая дым                                                                                                    |
| Монтажный<br>кронштейн         | Предназначен для монтажа датчика дыма на дюбели<br>(имеются крепежные отверстия) либо на ленту ЗМ<br>(крепится на основание кронштейна)                                       |
| Кнопка сброса                  | Используется для сброса настроек датчика и его последующего обнаружения центром управления                                                                                    |
| Сирена                         | Сигнальное устройство для оповещения о задымлении помещения                                                                                                    |

#### 1.2.2 Технические характеристики

Таблица 3 – Основные технические характеристики датчика дыма

| Параметр           | Значение                            |
|--------------------|-------------------------------------|
| Артикул            | PECSS01                             |
| Микропроцессор     | Silicon Labs EM3586 (ZigBee IC)     |
| Стандарт связи     | ZigBee 3.0 (IEEE 802.15.4)          |
| Рабочая частота    | 2,4-2,5 ГГц                         |
| Радиус подключения | до 40 метров (на открытых участках) |

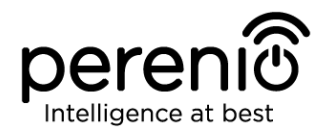

| Параметр               | Значение                                                                                                    |
|------------------------|----------------------------------------------------------------------------------------------------|
| Антенна ZigBee         | Тип: встроенная<br>Опорная мощность: от -26 дБм до +8 дБм<br>Чувствительность приемника: -102 дБм<br>Коэффициент усиления: 0,5 дБи<br>Ретрансляция: нет |
| Сигнал тревоги         | Светодиод красного цвета                                                                                                    |
| Тип оповещения         | Сирена, световая индикация                                                                                                    |
| Уровень звук. сигнала  | До 85 дБ (на расстоянии 3 метра)                                                                                                    |
| Чувствительность       | 0,089-0,25 дБ/м                                                                                                    |
| Автономная работа      | Да                                                                                                    |
| Питание                | Батарейка CR123A (1500 мА·ч, 3В), 1 шт.                                                                                                    |
| Потребляемая мощность  | Режим ожидания: не более 0,01 мА<br>Режим сигнала тревоги: не более 60 мА                                                                               |
| Уровень заряда батареи | Да (через мобильное приложение)                                                                                                    |
| Рабочая температура    | от -10°С до +50°С                                                                                                    |
| Рабочая влажность      | от 1% до 95% (без образования конденсата)                                                                                                    |
| Температура хранения   | от -10°С до +50°С                                                                                                    |
| Влажность при хранении | от 1% до 95% (без образования конденсата)                                                                                                    |
| Установка              | На ровную поверхность (дюбели, лента 3М).<br>Для установки внутри помещения.                                                                            |
| Материал корпуса       | ABS/PC (сплав поликарбоната и АБС-пластика)                                                                                                    |
| Цвет                   | Белый                                                                                                    |
| Размер (Д х Ш х В)     | 60 мм х 60 мм х 49,2 мм                                                                                                    |
| Bec                    | 49,7 г (с комплектующими: 70,2 г)                                                                                                    |
| Гарантийный срок       | 24 месяца                                                                                                    |
| Срок службы            | 24 месяца                                                                                                    |
| Сертификаты            | CE, EAC, RoHS, UA.TR                                                                                                    |

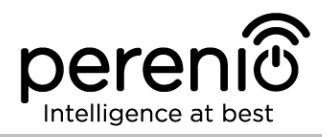

#### 1.2.3 Комплект поставки

В комплект поставки датчика дыма **PECSS01** торговой марки **Perenio**® входят следующие устройства и комплектующие:

- 1. Датчик дыма PECSS01 (1 шт.)
- 2. Батарейка (CR123A) (1 шт.)
- 3. Набор дюбелей с шурупами (1 комп.)
- 4. Штифт для сброса настроек (1 шт.)
- 5. Лента ЗМ (1 шт.)
- 6. Краткое руководство пользователя (1 шт.)
- 7. Гарантийный талон (1 шт.)

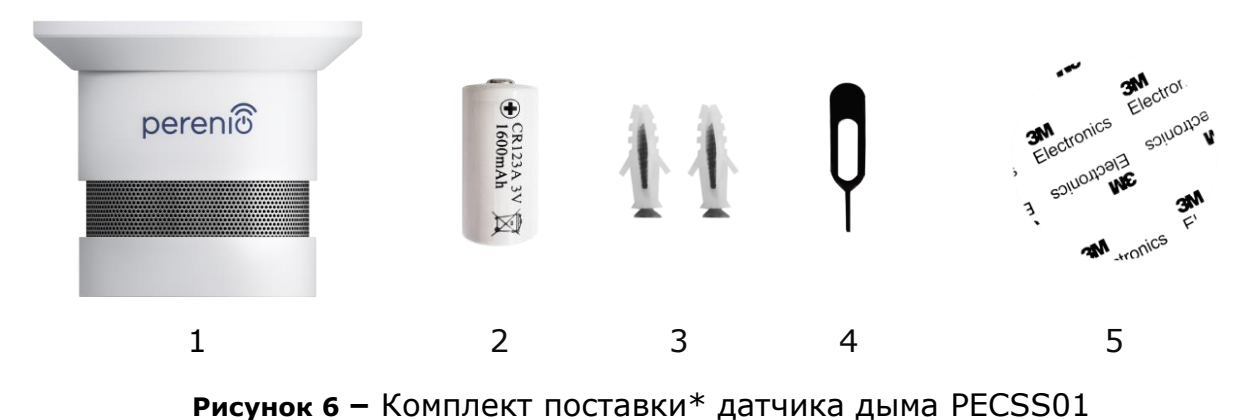

\* Изображения комплектующих приведены исключительно в ознакомительных целях

# 1.3 Датчик протечки PECLS01

## 1.3.1 Назначение устройства

Датчик протечки **Perenio® PECLS01** предназначен для оповещения пользователей в случае затопления помещения и используется как часть **системы управления зданием Perenio Smart**. Данный датчик подходит для обнаружения утечки воды и других жидкостей в месте его установки.

Корпус датчика имеет степень защиты IP67 и является герметичным, что обеспечивает его непотопляемость в случае заливания помещения.

Функциональные возможности датчика протечки **Perenio® PECLS01**:

- простота установки и управления;
- совместимость с устройствами на базе iOS и Android;
- поддержка протокола связи ZigBee;

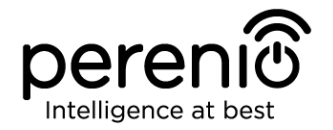

- точность срабатывания датчика (только при заливании);
- корпус из ударопрочного теплостойкого материала со степенью защиты IP67;
- уровень громкости сигнала тревоги 65 дБ;
- в случае затопления датчик остается плавать на поверхности воды;
- срок службы батарейки до 16 месяцев;
- возможность автономной работы;
- небольшие размеры и стильный дизайн.

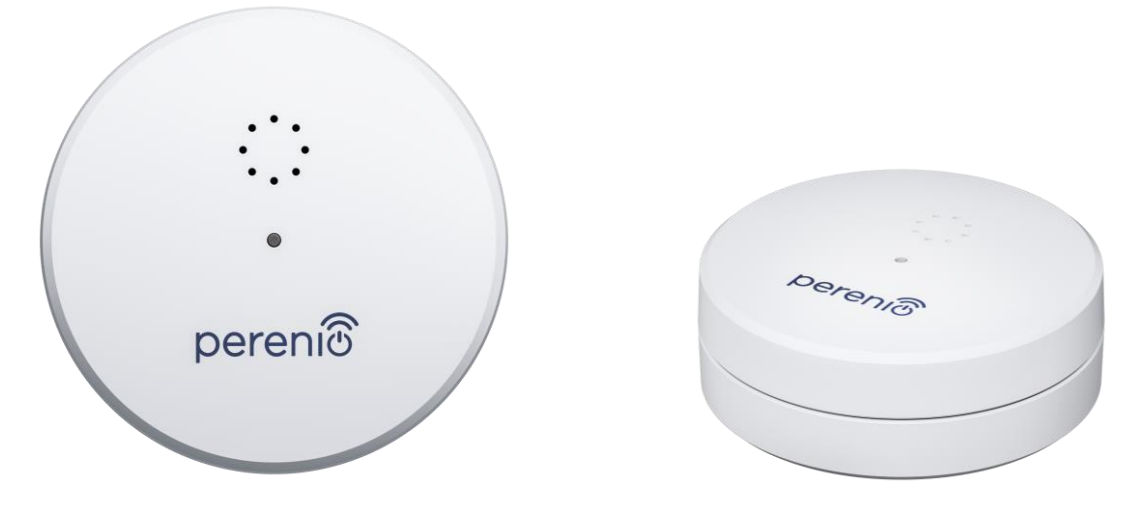

Рисунок 7 – Внешний вид датчика протечки PECLS01

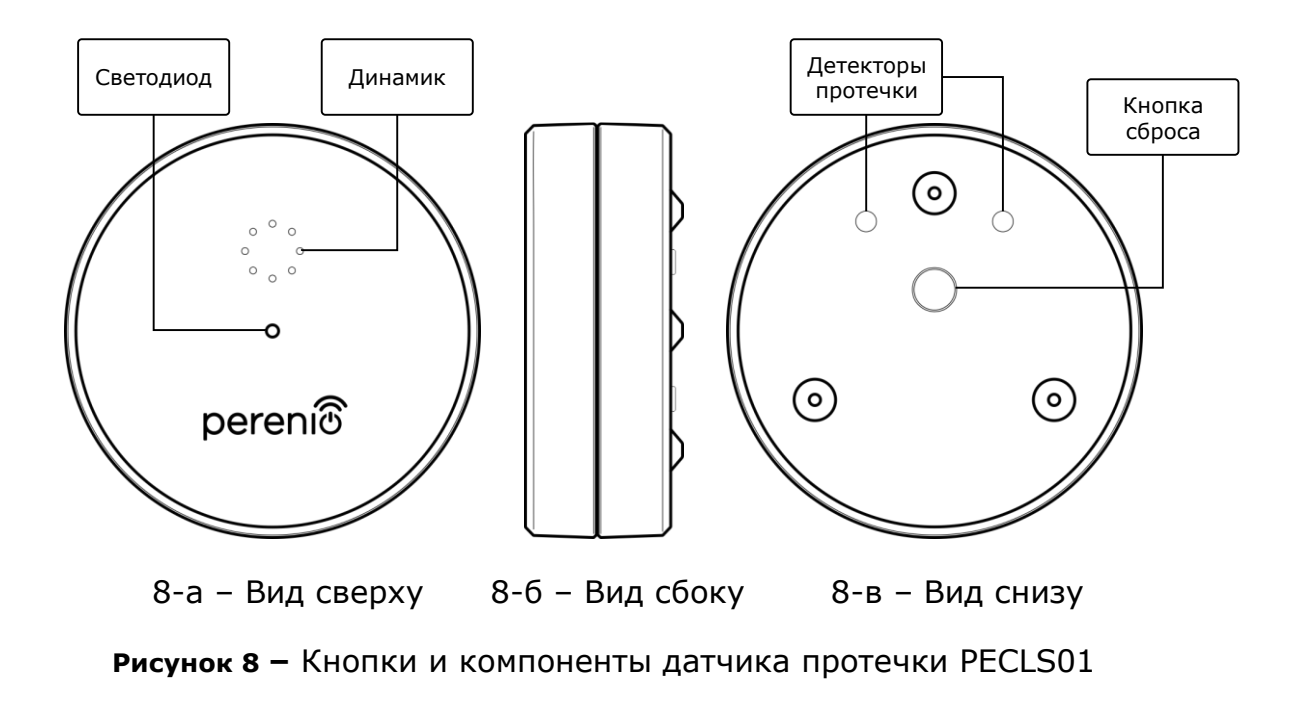

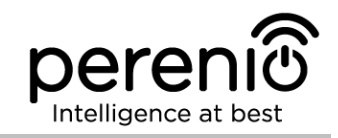

#### Назначение кнопок, разъемов и индикаторов

| Светодиод             | Загорается в случае обнаружения протечки                                                   |
|-----------------------|--------------------------------------------------------------------------------------------|
| Динамик               | Позволяет передавать сигнал тревоги в случае затопления помещения                          |
| Кнопка сброса         | Используется для сброса настроек датчика и его последующего обнаружения центром управления |
| Детекторы<br>протечки | Датчик срабатывает только при заливании обоих<br>детекторов водой или другой жидкостью     |

#### 1.3.2 Технические характеристики

Таблица 4 – Основные технические характеристики датчика протечки

| Параметр              | Значение                                                                                                    |
|-----------------------|----------------------------------------------------------------------------------------------------|
| Артикул               | PECLS01                                                                                                    |
| Микропроцессор        | DSP (JN5169)                                                                                                    |
| Стандарт связи        | ZigBee 3.0 (IEEE 802.15.4)                                                                                                    |
| Рабочая частота       | 2,3-2,5 ГГц                                                                                                    |
| Радиус подключения    | до 40 метров (на открытых участках)                                                                                                    |
| Антенна ZigBee        | Тип: встроенная<br>Опорная мощность: 10 дБм<br>Чувствительность приемника: -90 дБм<br>Коэффициент усиления: 1 дБи<br>Ретрансляция: нет |
| Количество детекторов | Два                                                                                                    |
| Уровень жидкости      | Срабатывание датчика: 1,5 мм (высота)                                                                                                  |
| Тип оповещения        | Сирена                                                                                                    |
| Уровень звук. сигнала | До 65 дБ                                                                                                    |
| Автономная работа     | Да                                                                                                    |
| Питание               | Батарейка CR123A (1300 мА·ч, 3В), 1 шт.                                                                                                |
| Потребляемая мощность | Режим ожидания: не более 0,2 мА<br>Режим сигнала тревоги: не более 40 мА                                                               |

©Perenio IoT spol s r.o. Все права защищены

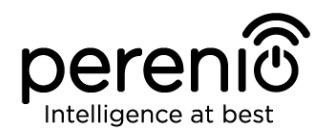

| Параметр               | Значение                                                                                                    |
|------------------------|----------------------------------------------------------------------------------------------------|
| Уровень заряда батареи | Да (через мобильное приложение)                                                                                                    |
| Рабочая температура    | от 0°С до +50°С                                                                                                    |
| Рабочая влажность      | от 20% до 90% относительной влажности                                                                                                   |
| Температура хранения   | от -20°С до +65°С                                                                                                    |
| Влажность при хранении | от 20% до 93% относительной влажности                                                                                                   |
| Установка              | На горизонтальную поверхность (для установки<br>внутри помещения). Возможна наружная установка<br>при соблюдении температурного режима. |
| Материал корпуса       | ABS/PC (сплав поликарбоната и АБС-пластика)                                                                                             |
| Степень защиты корпуса | IP67                                                                                                    |
| Цвет                   | Белый                                                                                                    |
| Размер (Д х Ш х В)     | 60 мм х 60 мм х 21 мм                                                                                                    |
| Bec                    | 32 г (с комплектующими: 48,8 г)                                                                                                    |
| Гарантийный срок       | 24 месяца                                                                                                    |
| Срок службы            | 24 месяца                                                                                                    |
| Сертификаты            | CE, EAC, RoHS, UA.TR                                                                                                    |

#### 1.3.3 Комплект поставки

В комплект поставки датчик протечки **PECLS01 Perenio**® входят следующие устройства и комплектующие:

- 1. Датчик протечки PECLS01 (1 шт.)
- 2. Батарейка (CR123A) (1 шт.)
- 3. Краткое руководство пользователя (1 шт.)
- 4. Гарантийный талон (1 шт.)

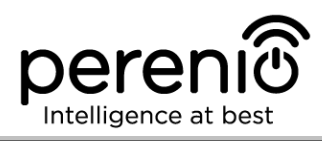

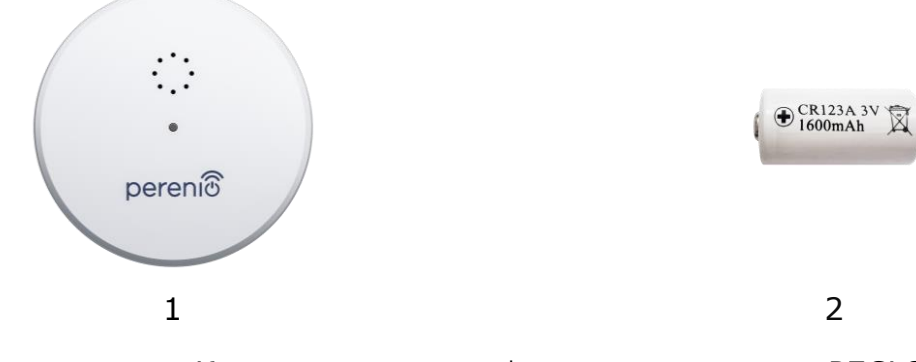

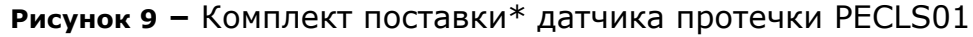

\* Изображения комплектующих приведены исключительно в ознакомительных целях

# 1.4 Датчик открытия PECWS01

#### 1.4.1 Назначение устройства

Магнитный датчик **PECWS01** – это устройство, которое передает в центр управления **Perenio**® информацию об удалении магнита от основной его части на расстояние более 20-30 мм и возвращении в исходное состояние.

Датчик открытия **PECWS01** обладает следующими отличительными свойствами:

- своевременное оповещение об открытии окна либо двери;
- дальность подключения к сети до 40 метров;
- совместимость с устройствами на базе iOS и Android;
- поддержка протокола связи ZigBee;
- корпус из ударопрочного материала;
- крепление на монтажную ленту ЗМ или на дюбель;
- возможность отрегулировать уровень установки датчика;
- долгий срок службы без необходимости замены батарейки (до 2 лет);
- небольшие размеры и стильный дизайн.

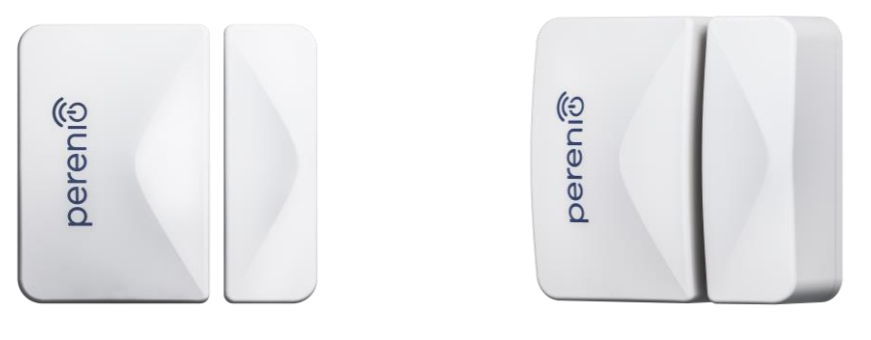

Рисунок 10 - Внешний вид датчика открытия PECWS01

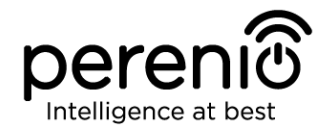

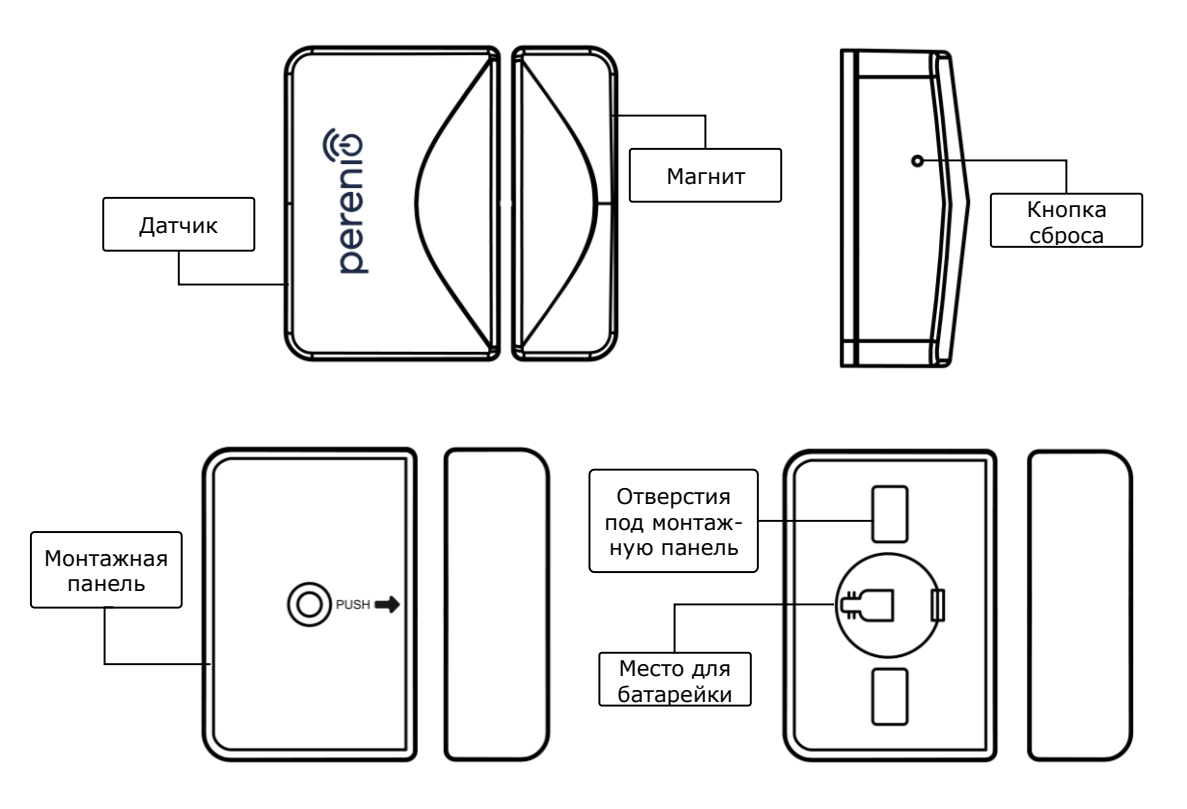

Рисунок 11 - Составные части датчика открытия PECWS01

## 1.4.2 Технические характеристики

Таблица 5 – Основные технические характеристики датчика открытия

| Параметр           | Значение                                                                                                    |
|--------------------|----------------------------------------------------------------------------------------------------|
| Артикул            | PECWS01                                                                                                    |
| Микропроцессор     | NXP5169 (ZigBee IC)                                                                                                    |
| Стандарт связи     | ZigBee 3.0 (IEEE 802.15.4)                                                                                                    |
| Рабочая частота    | 2,4 ГГц                                                                                                    |
| Радиус подключения | до 40 метров (на открытых участках)                                                                                                    |
| Антенна ZigBee     | Тип: встроенная<br>Опорная мощность: 5,5 дБм<br>Чувствительность приемника: -90 дБм<br>Коэффициент усиления: 1,5-1,8 дБи<br>Ретрансляция: нет |

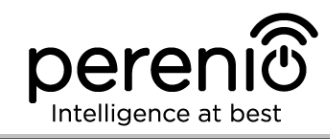

| Параметр                                                  | Значение                                                                       |
|-----------------------------------------------------------|--------------------------------------------------------------------------------|
| Расстояние между<br>датчиком и магнитом<br>(срабатывание) | ≥ 25±5 мм                                                                      |
| Кнопка сброса                                             | На боковой панели датчика                                                      |
| Автономная работа                                         | Нет                                                                            |
| Питание                                                   | Батарейка CR2032 (125 мА·ч, 3В), 1 шт.                                         |
| Потребляемая мощность                                     | Режим ожидания: не более 0,0016 мА<br>Режим сигнала тревоги: не более 19 мА    |
| Уровень заряда батареи                                    | Да (через мобильное приложение)                                                |
| Рабочая температура                                       | от 0°С до +45°С                                                                |
| Рабочая влажность                                         | от 10% до 85% (без образования конденсата)                                     |
| Температура хранения                                      | от -10°С до +50°С                                                              |
| Влажность при хранении                                    | от 10% до 95% (без образования конденсата)                                     |
| Установка                                                 | Край дверного проема/оконной рамы (для<br>установки внутри помещения)          |
| Материал корпуса                                          | ABS/PC (сплав поликарбоната и АБС-пластика)                                    |
| Цвет                                                      | Белый                                                                          |
| Размер (Д х Ш х В)                                        | Размер датчика: 45 мм x 30 мм x 19 мм<br>Размер магнита: 45 мм x 15 мм x 19 мм |
| Вес                                                       | 24,2 г (с комплектующими: 32,4 г)                                              |
| Гарантийный срок                                          | 24 месяца                                                                      |
| Срок службы                                               | 24 месяца                                                                      |
| Сертификаты                                               | CE, EAC, RoHS, UA.TR                                                           |

## 1.4.3 Комплект поставки

В комплект поставки датчика открытия **PECWS01 Perenio**® входят следующие устройства и комплектующие:

- 1. Датчик открытия PECWS01 в комплекте с магнитом (1 комп.)
- 2. Батарейка (CR2032) (1 шт.)

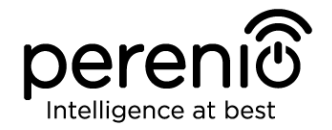

- 3. Набор дюбелей с шурупами (1 комп.)
- 4. Штифт для сброса настроек (1 шт.)
- 5. Лента ЗМ (2 шт.)
- 6. Прокладка ЗМ для выравнивания уровня (1 шт.)
- 7. Краткое руководство пользователя (1 шт.)
- 8. Гарантийный талон (1 шт.)

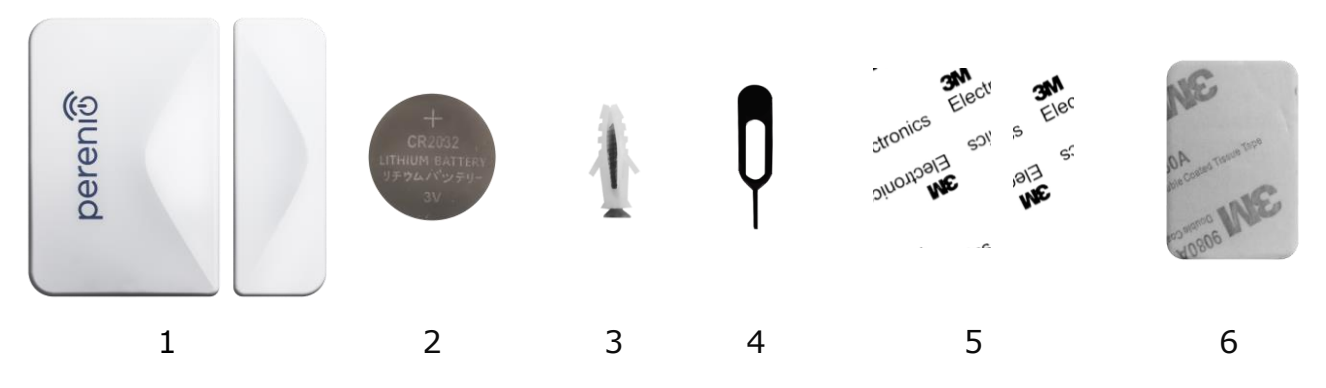

Рисунок 12 - Комплект поставки\* датчика открытия PECWS01

\* Изображения комплектующих приведены исключительно в ознакомительных целях

# 1.5 Датчик движения PECMS01

## 1.5.1 Назначение устройства

Инфракрасный датчик движения **PECMS01 Perenio**® – это PIR-устройство, которое фиксирует перемещение тепловых объектов в зоне наблюдения и передает сигнал тревоги в центр управления **Perenio**®.

Датчик движения **PECMS01** обладает следующими отличительными свойствами:

- дальность обнаружения движения 6 метров;
- угол обзора 110°±10°;
- дальность подключения к центру управления до 40 метров;
- совместимость с устройствами на базе iOS и Android;
- поддержка протокола связи ZigBee;
- корпус из ударопрочного материала;
- точность срабатывания (PIR-технология);
- возможность крепления на монтажную ленту ЗМ или шурупы;
- долгий срок службы без необходимости замены батарейки (до 2 лет);
- небольшие размеры и стильный дизайн.

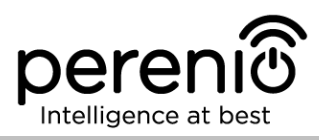

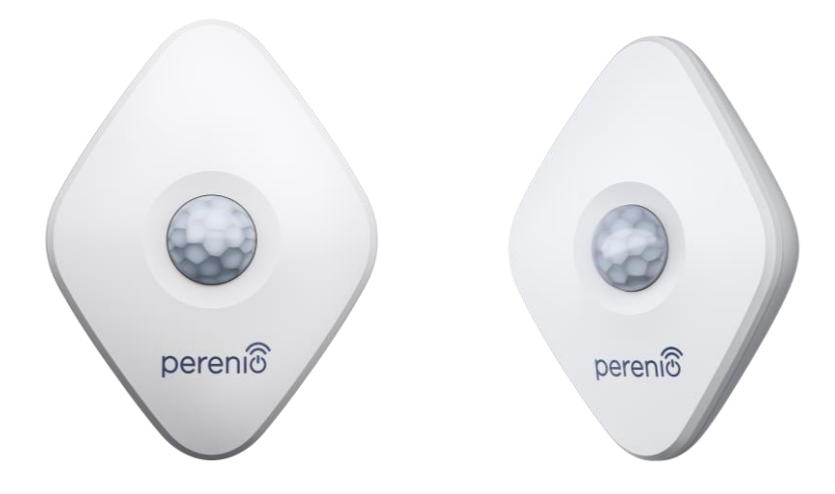

Рисунок 13 - Внешний вид датчика движения PECMS01

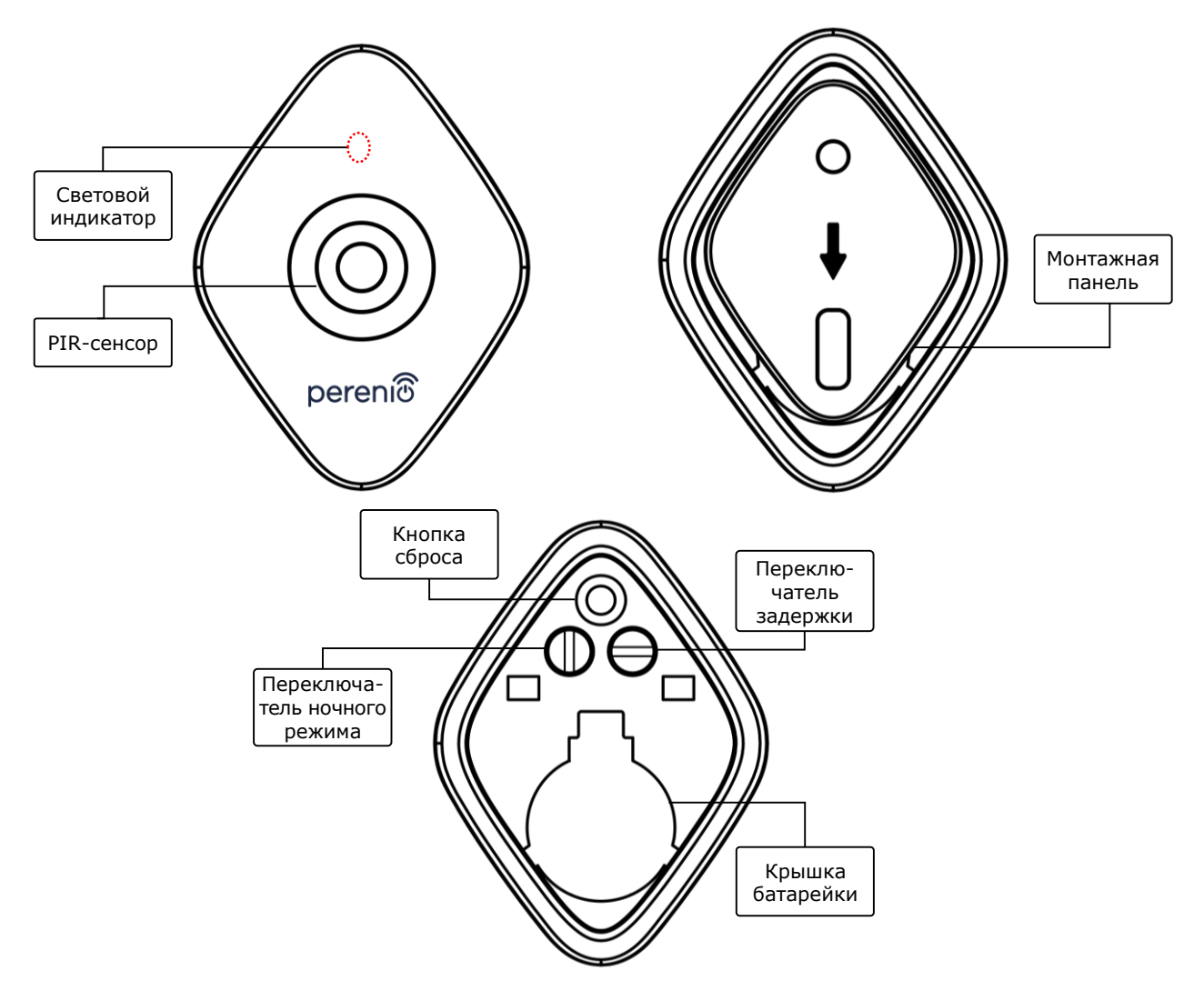

Рисунок 14 - Составные части датчика движения PECMS01

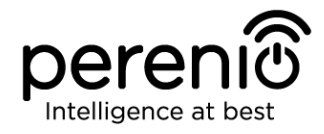

#### Назначение кнопок, разъемов и индикаторов

- Световой индикатор Светодиод будет мигать каждую секунду, если датчик не подключится к центру управления. После успешного подключения он погаснет
- **PIR-сенсор** Пассивный инфракрасный сенсор, который содержит пироэлектрический чувствительный элемент, реагирующий на изменение теплового излучения, что обеспечивает высокую точность при обнаружении движения
- Монтажная панель Съемная пластинка, которая крепится к стене и позволяет заменять батарейку и откреплять датчик без необходимости полного демонтажа
- **Кнопка сброса** Используется для сброса настроек датчика и его последующего обнаружения центром управления.

После отпускания кнопки световой индикатор начнет быстро мигать, что говорит об успешном сбросе настроек.

Переключатель Возможны два режима работы датчика:

- ночного режима

   переключатель установлен в вертикальное положение:
   возможность круглосуточного запуска определенных действий, например, включение умной лампочки после обнаружения движения (если установлена);
  - переключатель установлен в горизонтальное положение: возможность запуска определенных действий, например, включение умной лампочки после обнаружения движения только в ночное время суток (если установлена).
- **Переключатель** Возможность запускать определенные действия, задержки например, выключение умной лампочки (если установлена), если датчик не обнаруживает движение в течение заданного периода времени.

Возможны следующие периоды задержки:

- 1, 5 или 10 минут.
- Крышка батарейки Защищает батарейку от внешних воздействий

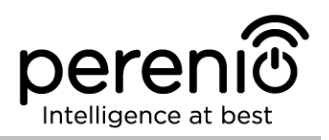

#### 1.5.2 Технические характеристики

Таблица 6 – Основные технические характеристики датчика движения

| Параметр               | Значение                                                                                                    |
|------------------------|----------------------------------------------------------------------------------------------------|
| Артикул                | PECMS01                                                                                                    |
| Микропроцессор         | NXP5169 (ZigBee IC)                                                                                                    |
| Стандарт связи         | ZigBee 3.0 (IEEE 802.15.4)                                                                                                    |
| Рабочая частота        | 2,4 ГГц                                                                                                    |
| Технология обнаружения | PIR (пассивный инфракрасный сенсор)                                                                                                    |
| Светочувствительность  | Не менее 20 люкс                                                                                                    |
| Угол обнаружения       | 110°±10° (см. рис. 3 далее)                                                                                                    |
| Дальность обнаружения  | 6 м (область обнаружения: 10 м x 6 м при 110°)                                                                                                  |
| Радиус подключения     | до 40 метров (на открытых участках)                                                                                                    |
| Антенна ZigBee         | Тип: встроенная<br>Опорная мощность: 5,5 дБм<br>Чувствительность приемника: -90 дБм<br>Коэффициент усиления: 0,39-0,90 дБи<br>Ретрансляция: нет |
| Автономная работа      | Нет                                                                                                    |
| Питание                | Батарейка CR2450 (600 мА·ч, 3В), 1 шт.                                                                                                    |
| Потребляемая мощность  | Режим ожидания: не более 0,0098 мА<br>Режим сигнала тревоги: не более 19 мА                                                                     |
| Уровень заряда батареи | Да (через мобильное приложение)                                                                                                    |
| Рабочая температура    | от 0°С до +45°С                                                                                                    |
| Рабочая влажность      | от 10% до 85% (без образования конденсата)                                                                                                    |
| Температура хранения   | от -10°С до +50°С                                                                                                    |
| Влажность при хранении | от 10% до 95% (без образования конденсата)                                                                                                    |
| Установка              | На ровную вертикальную поверхность (для<br>установки внутри помещения)                                                                          |
| Материал корпуса       | ABS/PC (сплав поликарбоната и АБС-пластика)                                                                                                    |

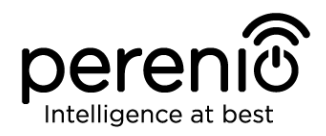

| Параметр           | Значение                          |
|--------------------|-----------------------------------|
| Высота установки   | 2,0-2,6 м (рекомендуемая)         |
| Цвет               | Белый                             |
| Размер (Д х Ш х В) | 84,4 мм х 63,4 мм х 26,3 мм       |
| Bec                | 31,9 г (с комплектующими: 42,4 г) |
| Гарантийный срок   | 24 месяца                         |
| Срок службы        | 24 месяца                         |
| Сертификаты        | CE, EAC, RoHS, UA.TR              |

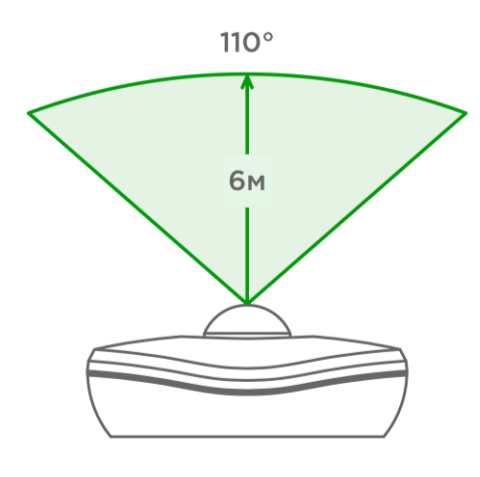

15-а – Угол обзора по горизонтали

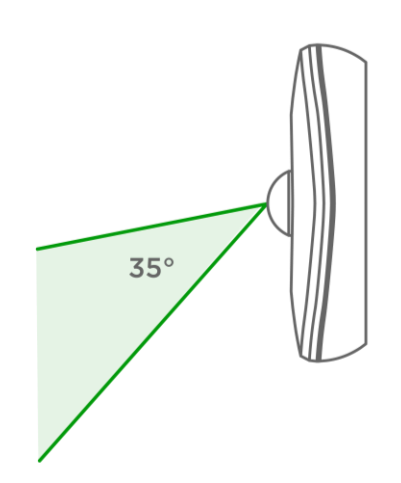

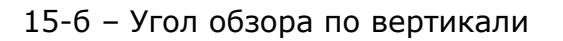

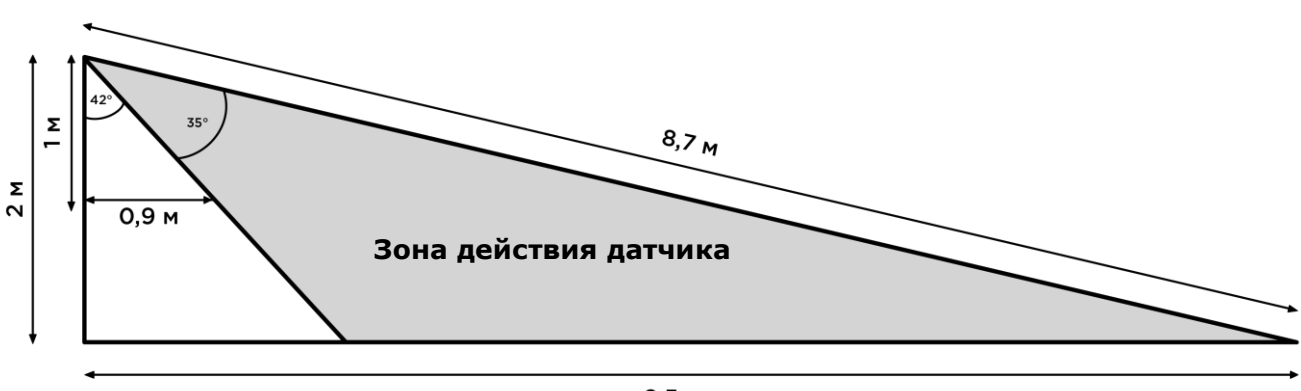

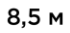

15-в – Детализация угла обзора по вертикали

#### Рисунок 15 – Углы обзора датчика движения PECMS01

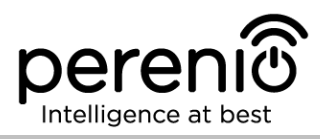

#### 1.5.3 Комплект поставки

В комплект поставки датчика движения **Perenio® PECMS01** входят следующие устройства и комплектующие:

- 1. Датчик движения PECMS01 (1 шт.)
- 2. Батарейка (CR2450) (1 шт.)
- 3. Набор дюбелей с шурупами (1 комп.)
- 4. Лента ЗМ (1 шт.)
- 5. Краткое руководство пользователя (1 шт.)
- 6. Гарантийный талон (1 шт.)

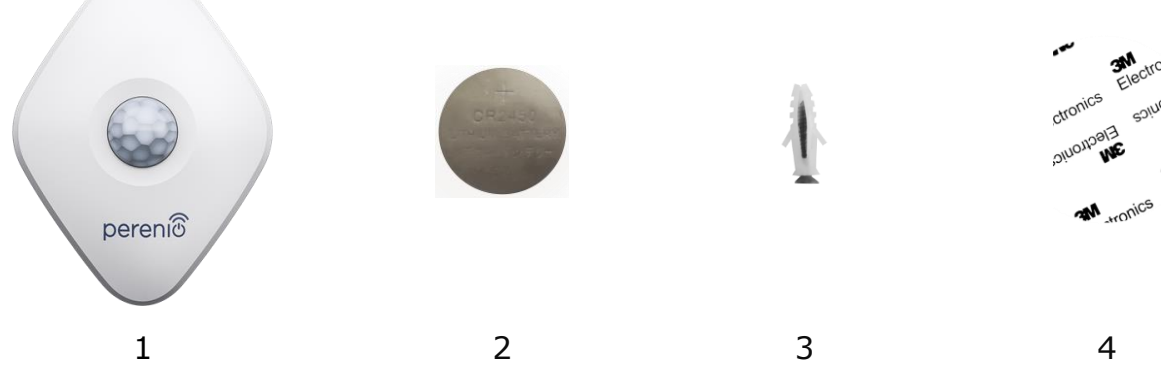

Рисунок 16 – Комплект поставки\* датчика движения PECMS01

\* Изображения комплектующих приведены исключительно в ознакомительных целях

## 1.6 Упаковка и маркировка

Комплект приборов безопасности **Perenio**® поставляется в индивидуальной картонной упаковке размером 292 мм х 176 мм х 71 мм (Д х Ш х В), содержащей полное название и маркировку, перечень входящих в комплект поставки устройств и основные технические характеристики, а также дату изготовления и сведения о производителе устройств.

Также устройства, входящие в состав комплекта приборов безопасности, можно приобрести по отдельности. Вес и размеры индивидуальных упаковок указаны в таблице 7 ниже.

| Устройство       | Тип<br>упаковки | Размер упаковки, мм     | Вес нетто/брутто |
|------------------|-----------------|-------------------------|------------------|
| Центр управления | коробка         | 159 мм х 159 мм х 72 мм | 259 г/454 г      |
| Датчик дыма      | блистер         | 171 мм х 126 мм х 57 мм | 70 г/110 г       |
| Датчик протечки  | блистер         | 171 мм х 126 мм х 27 мм | 49 г/80 г        |
| Датчик открытия  | блистер         | 171 мм х 126 мм х 27 мм | 33 г/60 г        |
| Датчик движения  | блистер         | 171 мм х 126 мм х 35 мм | 43 г/70 г        |

Таблица 7 – Данные по упаковке датчиков и ЦУ, поставляемых по отдельности

#### 1.7 Правила безопасного использования

С целью надлежащей и безопасной эксплуатации комплекта приборов безопасности **Perenio**® необходимо следовать инструкциям и правилам техники безопасности, описанным в настоящем руководстве. Производитель не несет ответственности за ущерб, причиненный в результате неправильной эксплуатации устройств.

#### Условия безопасной эксплуатации

- 1. Соблюдать условия хранения/транспортировки и температурный режим эксплуатации устройства, заявленный производителем.
- 2. Не устанавливать устройство в помещениях с повышенной влажностью, высоким содержанием пыли и жиров, а также рядом с кондиционерами и потолочными вентиляторами.
- 3. Не разбирать устройство и не пытаться починить его самостоятельно.
- 4. Не ронять, не бросать и не сгибать устройство.
- 5. Во избежание получения травм не использовать устройство, если на нем имеются трещины или иные повреждения.
- Для очистки использовать сухую либо смоченную в небольшом количестве воды ткань (не использовать агрессивные химикаты и чистящие/моющие средства). Очистку проводить только после отключения устройства от источника питания.
- 7. Не позволять детям использовать устройство без присмотра взрослых и/или играть с ним.

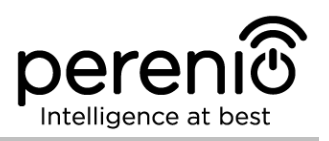

# 1.8 Почему ZigBee

Использование стандарта беспроводной связи ZigBee позволяет организовать удобную, безопасную и энергоэффективную среду для пользователей. Ключевой особенностью ZigBee 3.0 является то, что устройствам (если они являются ретрансляторами сигнала) нет необходимости напрямую связываться с центром управления для передачи сигнала, поскольку они могут передавать его на другое устройство в сети (см. рисунок 17). Следовательно, при выходе из строя какоголибо из узлов сеть автоматически восстановится за счет установления новых маршрутов для передачи данных. Это повышает надежность и гибкость системы, позволяя устанавливать датчики на большом удалении от центра управления даже при наличии препятствий (например, железобетонных стен).

Также следует отметить, что протокол ZigBee имеет несколько уровней безопасности и использует алгоритм шифрования AES-128 (применяется банковскими и государственными структурами), что указывает на высокую степень защиты передаваемого сигнала.

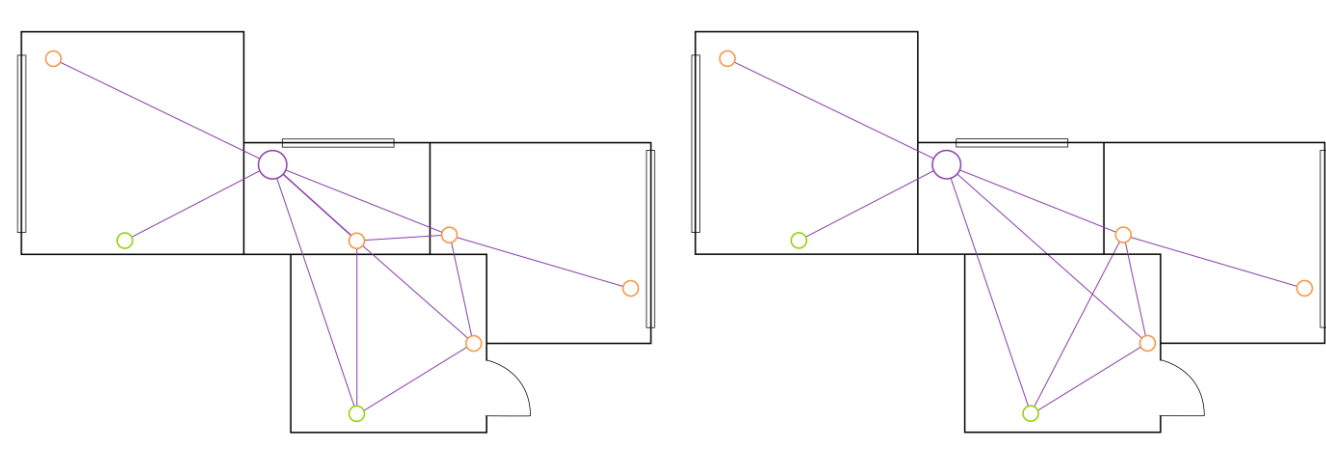

17-а – исходная ячеистая топология сети

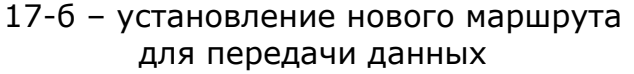

Рисунок 17 - Самовосстановление сети ZigBee

Таким образом, к преимуществам стандарта ZigBee 3.0 относятся:

- защита передаваемых данных и их передача на большие расстояния;
- сверхнизкое энергопотребление и самовосстановление сети;
- возможность расширения сети до 65 000 устройств и скорость обмена данными до 250 кбит/с.

**ПРИМЕЧАНИЕ.** Датчики и прочие устройства торговой марки **Perenio**®, работающие от батареек, не имеют функции ретрансляции сигнала.

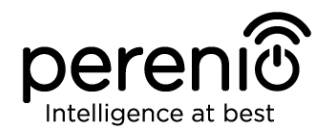

#### 1.9 Автономная работа датчиков Perenio®

Не для всех датчиков торговой марки **Perenio**® требуется обязательное наличие центра управления, чтобы оповещать пользователей о возникновении потенциально опасных ситуаций.

Так, датчик дыма и датчик протечки могут работать автономно, т.е. при обнаружении задымления или затопления помещения они будут подавать громкий звуковой сигнал. Однако для получения уведомлений на смартфон и запуска активных сценариев необходимо наличие установленного приложения и активированного ЦУ, а также объединение указанных устройств в общую систему. При этом датчик движения и датчик открытия могут передавать сигналы тревоги только через центр управления и не используются автономно.

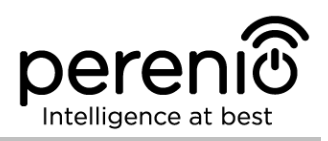

# 2 Установка и настройка

Перед началом установки необходимо выбрать одно из возможных мест расположения и способов крепления устройств:

- на горизонтальную поверхность (мебель, пол, потолок и т.д.);
- на вертикальную поверхность (стена, дверное полотно и т.д.);
- на монтажную ленту ЗМ или на дюбели.

Также следует удостовериться, что выбранное место отвечает следующим требованиям:

- отсутствие загромождений и препятствий в зоне обзора датчиков;
- наличие источника питания вблизи места установки центра управления;
- наличие ровной, прочной и устойчивой поверхности в месте установки центра управления и датчиков.

**ПРИМЕЧАНИЕ.** Не рекомендуется размещать устройство в помещении с высоким уровнем шума и высокочастотными помехами. Железобетонные перекрытия могут уменьшить расстояние беспроводной передачи сигнала.

Рекомендуется размещать центр управления таким образом, чтобы он находился на минимально возможном расстоянии от ZigBee-устройств.

Далее на рисунке приведены возможные места установки устройств.

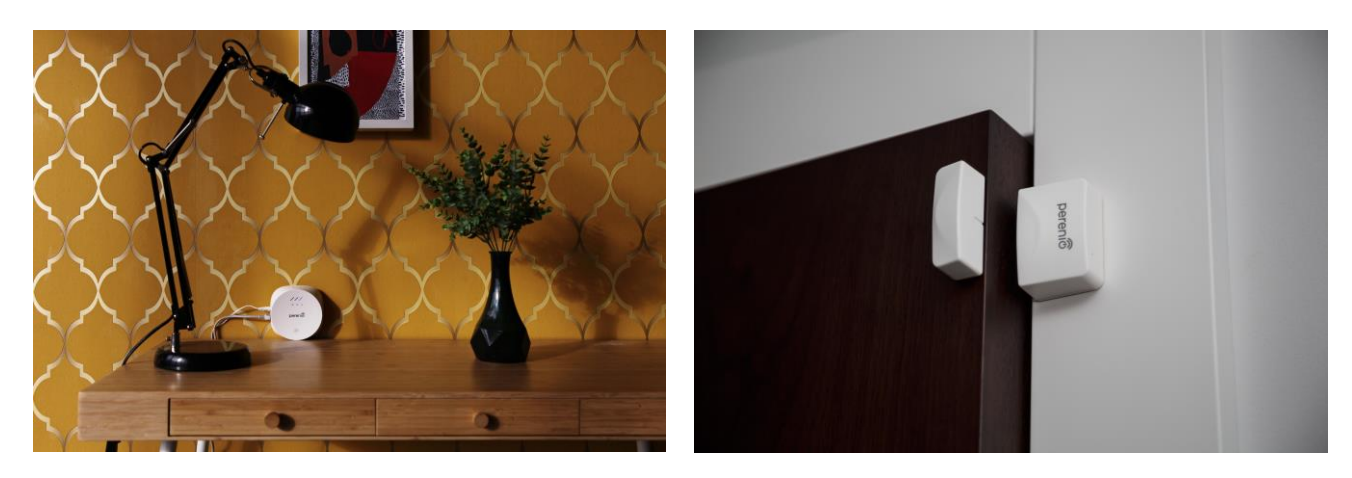

Рисунок 18 - Варианты установки центра управления и датчика открытия

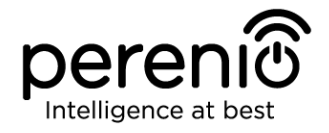

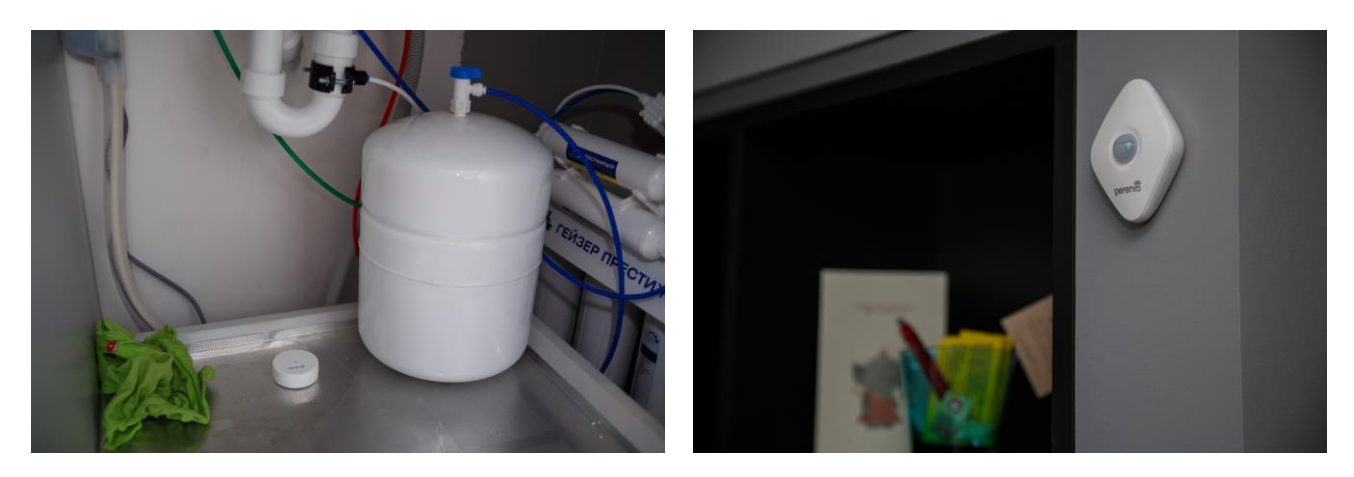

Рисунок 19 – Варианты установки датчиков протечки и движения

\* Изображения комплектующих приведены исключительно в ознакомительных целях

Если для установки датчика предусмотрено <u>использование монтажной ленты 3М</u> (например, при установке на потолок), необходимо предварительно подготовить поверхность следующим образом:

- 1. Протереть поверхность датчика, на которую будет крепиться лента 3М, спиртом и подождать, пока она просохнет.
- 2. Приклеить ленту ЗМ на поверхность датчика.
- 3. Убедиться, чтобы место установки датчика было ровным, гладким и не содержало пыли, следов грязи и т.д.
- 4. Протереть поверхность, на которую будет крепиться лента 3М, спиртом и подождать, пока она просохнет.
- 5. Приклеить датчик на ленту ЗМ к поверхности монтажа.

Весь процесс подготовки комплекта устройств к работе можно разделить на несколько ключевых этапов:

- установка центра управления в выбранном месте;
- вход в учетную запись мобильного приложения Perenio Smart;
- активация ЦУ через мобильное приложение;
- включение и установка датчиков в выбранном месте;
- подключение датчиков к центру управления.

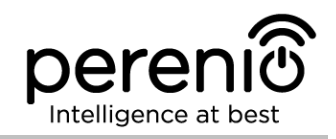

## 2.1 Первая установка и настройка центра управления

Для обеспечения правильной установки и надлежащей работы ЦУ необходимо пошагово выполнить нижеуказанные действия:

1. Распаковать центр управления, установить его на устойчивой ровной поверхности и подключить к электросети (220В) с помощью адаптера питания.

2. Установить на смартфон мобильное приложение «**Perenio Smart: Система управления зданием**» и войти в учетную запись (см. пункт **A** далее).

3. Просканировать QR-код или ввести данные ЦУ вручную (см. пункт В далее).

4. Ввести данные сети Wi-Fi (см. пункт **C** далее, а также пункт 2.4 по выбору правильной частоты).

5. Ввести название, выбрать локацию и помещение для ЦУ (см. пункт **D** далее).

**ВАЖНО!** Не допускается отключать устройство от сети питания в течение **5 МИНУТ** после сброса настроек на заводские и в течение **10 МИНУТ** после запуска процесса обновления прошивки.

## А. УСТАНОВКА МОБИЛЬНОГО ПРИЛОЖЕНИЯ PERENIO SMART

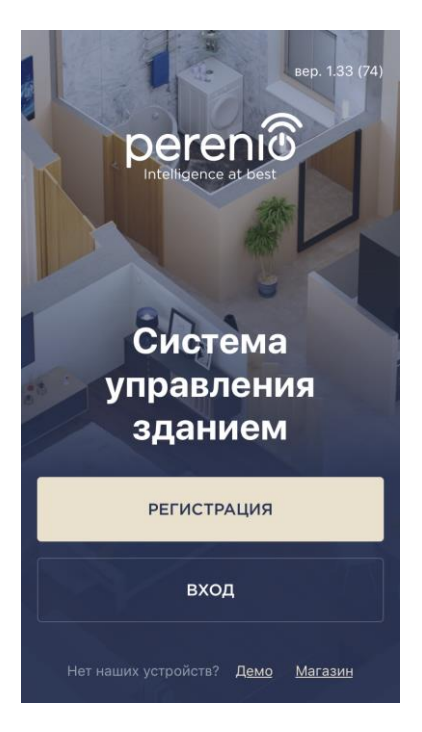

Управление работой ЦУ осуществляется через бесплатное мобильное приложение, доступное для скачивания в Google Play или Apple Store.

Для входа в учетную запись следует выполнить нижеуказанные действия:

- **а.** подключить смартфон к сети Wi-Fi и скачать приложение «**Perenio Smart: Система управления зданием**» в Google Play или Apple Store;
- **b.** зарегистрировать новую учетную запись (см. пункт **A.1.** далее) либо войти в существующий аккаунт (см. пункт **A.2.** далее).

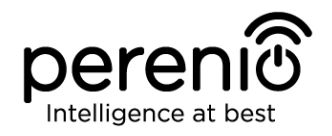

## А.1. РЕГИСТРАЦИЯ НОВОЙ УЧЕТНОЙ ЗАПИСИ

- а. Ввести адрес электронной почты, имя пользователя, пароль (не менее 8 символов, включая, как минимум, одну прописную букву и одну цифру) и выбрать страну проживания из списка;
- b. принять общие условия, политику конфиденциальности и положения о защите персональных данных (доступны для ознакомления по ссылке);
- с. нажать на кнопку «РЕГИСТРАЦИЯ». На указанный адрес электронной почты будет направлено письмо о подтверждении регистрации пользователя (необходимо перейти по ссылке);
- **d.** войти в созданную учетную запись.

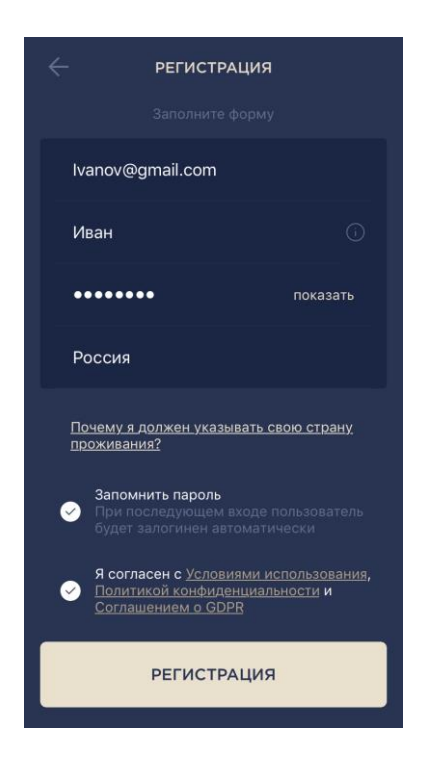

## А.2. ВХОД В СУЩЕСТВУЮЩУЮ УЧЕТНУЮ ЗАПИСЬ

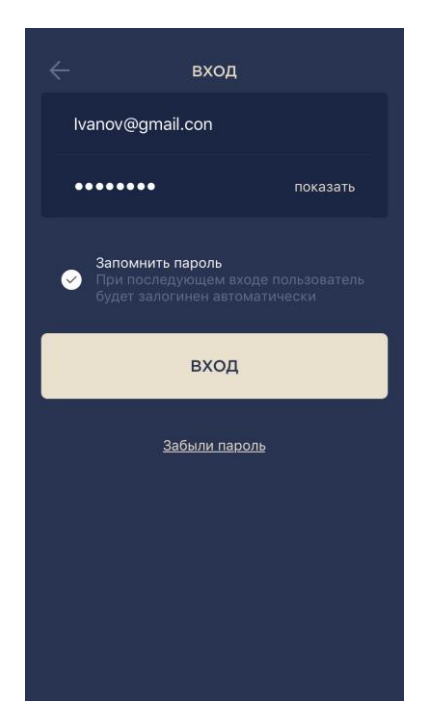

- **а.** Ввести адрес электронной почты и пароль от учетной записи в экране входа в приложение;
- **b.** нажать на кнопку «ВХОД».

**ПРИМЕЧАНИЕ.** В случае утери пароля его можно восстановить, нажав на ссылку «Забыли пароль».

Для восстановления забытого пароля используется адрес электронной почты, привязанный к созданной учетной записи, на который будет направлено письмо с инструкциями по изменению пароля.

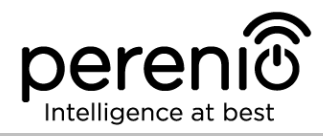

#### В. АКТИВАЦИЯ УСТРОЙСТВА ПУТЕМ СКАНИРОВАНИЯ QR-КОДА

**а.** Перейти к экрану сканирования QR-кода:

- для новых пользователей приложения Perenio Smart экран подготовки к сканированию отобразится сразу после первого входа в учетную запись;
- существующим пользователям приложения Perenio Smart необходимо после входа в аккаунт нажать на иконку «+» в правом верхнем углу вкладки «Устройства», затем «Добавить новое устройство» и выбрать центр управления (см. рис. 21).
- b. нажать на кнопку «СКАНИРОВАТЬ QR-КОД»;
- с. во всплывающем окне подтвердить разрешение на доступ к камере смартфона (отображается не для всех моделей смартфонов);

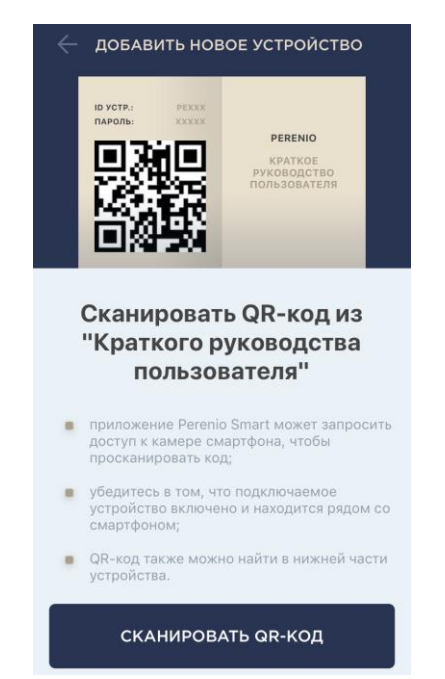

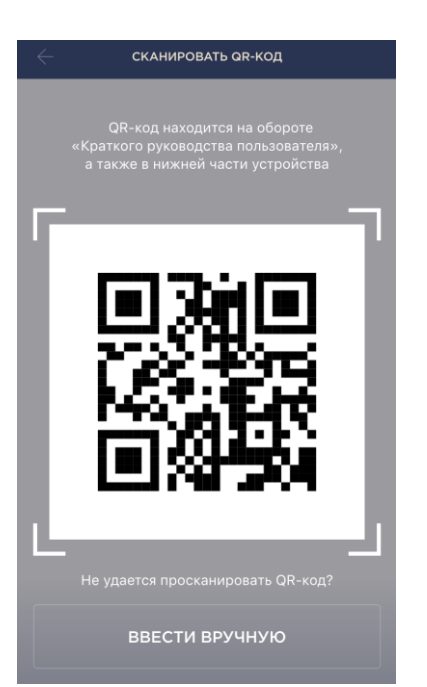

d. найти наклейку с QR-кодом на обороте краткого руководства пользователя (идет в комплекте с центром управления) либо в нижней части устройства и расположить смартфон на расстоянии 15-20 см от него таким образом, чтобы QR-код полностью попадал в рамку на экране смартфона (см. рисунок слева).

**ПРИМЕЧАНИЕ.** Если считывание QR-кода является невозможным по каким-либо причинам, следует активировать устройство вручную (см. пункт **B.1.** далее по тексту).

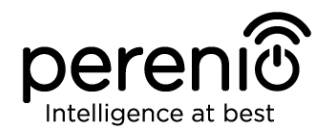

#### В.1. АКТИВАЦИЯ УСТРОЙСТВА ВРУЧНУЮ

Если QR-код был поврежден или утерян, можно ввести данные устройства вручную:

- **а.** нажать на кнопку «ВВЕСТИ ВРУЧНУЮ» внизу экрана сканирования QR-кода (см. рисунок в пункте **B**);
- b. ввести идентификационный номер и пароль, указанные в кратком руководстве пользователя или в нижней части устройства (строки «ID» и «Password» рядом с QR-кодом);
- с. нажать на кнопку «ПОДКЛЮЧИТЬ».

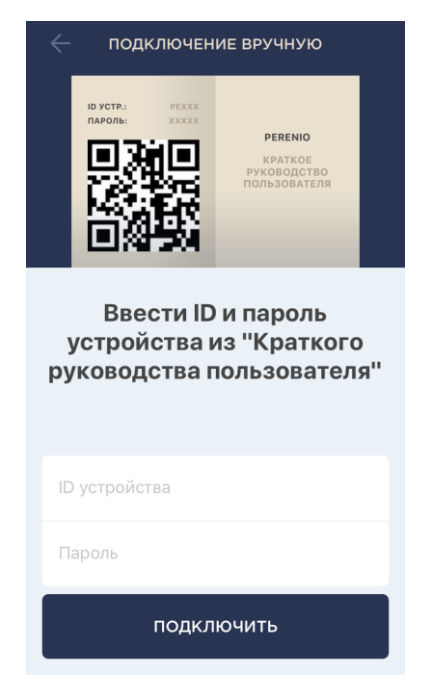

#### С. ПЕРЕДАЧА УСТРОЙСТВУ ДАННЫХ СЕТИ WI-FI

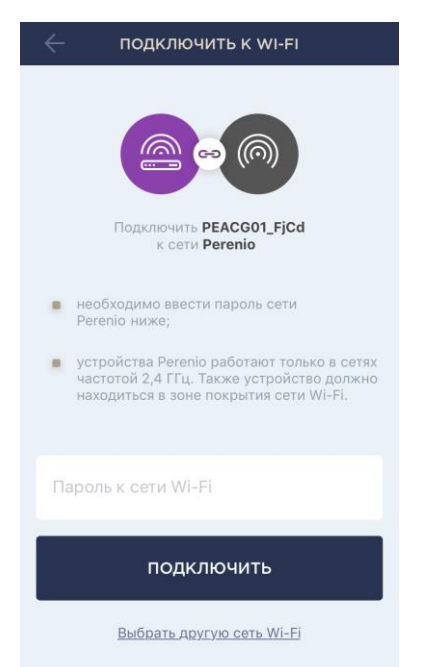

После сканирования QR-кода отобразится окно подключения устройства к сети Wi-Fi:

**а.** ввести пароль к указанной сети Wi-Fi или выбрать другую сеть;

**ПРИМЕЧАНИЕ.** Устройство может подключиться только к сети Wi-Fi частотой **2,4 ГГц**.

**b.** нажать на кнопку «ПОДКЛЮЧИТЬ».

**ПРИМЕЧАНИЕ.** Перед подключением следует проверить, чтобы ЦУ был включен, и смартфон находился на расстоянии не более 2 метров от него.

Если пароль к сети Wi-Fi будет неправильно введен более двух раз подряд, ЦУ может не вернуться в режим точки доступа, в связи с чем его необходимо будет перезагрузить (см. п. 2.2 далее).

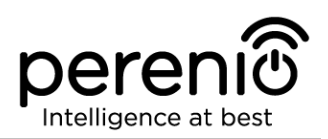

#### С.1. ОШИБКИ ПОДКЛЮЧЕНИЯ

Подключение устройства может быть прервано по одной из следующих причин:

- **а.** устройство не было включено либо находится слишком далеко от смартфона;
- **b.** устройство уже было активировано в данной или другой учетной записи;
- **с.** ошибка при вводе ID и/или пароля устройства либо данных сети Wi-Fi;
- **d.** сбои на стороне Интернет-провайдера.

**ПРИМЕЧАНИЕ.** Чтобы устранить ошибки подключения, необходимо следовать инструкциям, указанным на экране смартфона.

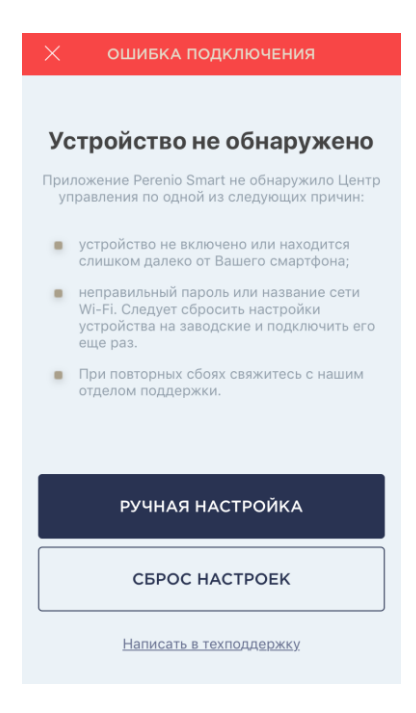

## **D. НАСТРОЙКА ЛОКАЦИИ И ПОМЕЩЕНИЯ**

| Изменить картин  | ку |
|------------------|----|
| Название         |    |
| Центр управления |    |
| Локация          |    |
| Офис             |    |
| Помещение        | \$ |
| Не выбрано       |    |
|                  |    |
|                  |    |

После успешного подключения устройства необходимо дополнительно указать следующее:

- а. название;
- **b.** место установки (локацию);
- с. помещение установки.

Также можно выбрать изображение для устройства, нажав на ссылку «Изменить картинку».

После завершения настроек нажать на кнопку «ГОТОВО».

Центр управления отобразится во вкладке «Устройства».

готово

Весь процесс активации центра управления в мобильном приложении можно просмотреть на схеме далее.

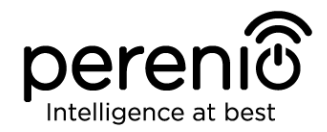

# Руководство по установке и эксплуатации комплекта приборов безопасности Perenio® PEKIT01

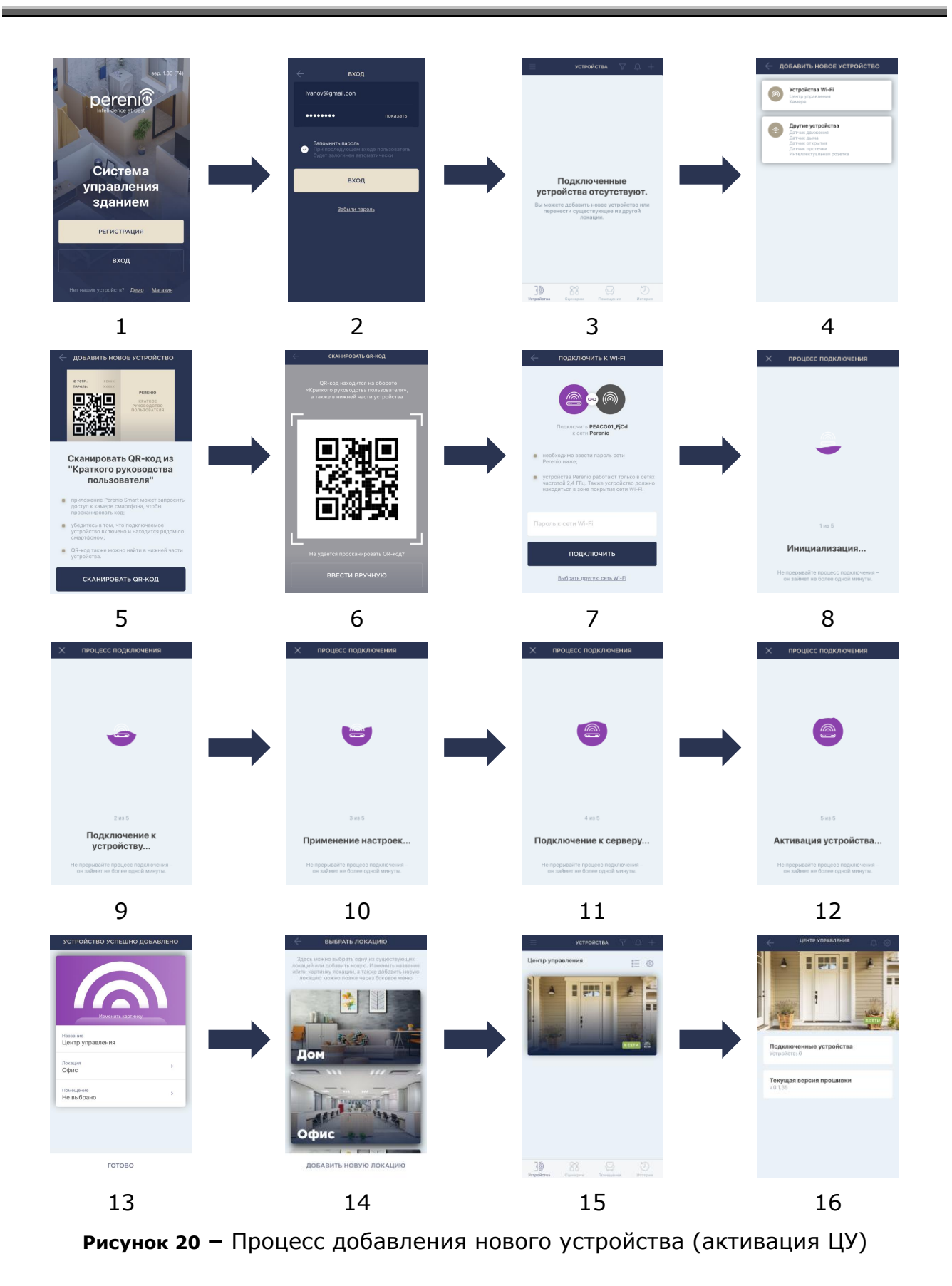

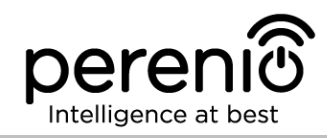

#### 2.2 Сброс настроек центра управления на заводские

Сброс настроек центра управления на заводские осуществляется в случае, когда в процессе активации или работы устройства возникли какие-либо ошибки или сбои. Сам процесс осуществляется следующим образом:

- 1. Нажать и удерживать в течение не менее 10 секунд кнопку сброса, расположенную на боковой панели ЦУ (см. рисунок 2).
- 2. Когда все индикаторы замигают три раза, отпустить кнопку сброса и дождаться, пока на ЦУ не загорится только индикатор питания (если устройство не было предварительно активировано в приложении), и он не появится в списке доступных сетей Wi-Fi как точка доступа, либо индикатор WAN и индикатор питания (если устройство было предварительно активировано в приложении). Как правило, процесс сброса настроек занимает не более 3 (трех) минут.

После завершения процесса сброса настроек ЦУ считается готовым к работе либо повторной активации в мобильном приложении.

**ПРИМЕЧАНИЕ.** Сброс настроек ЦУ возможен только в случае его подключения к источнику питания и отсутствия процесса обновления прошивки. Не рекомендуется сбрасывать настройки ЦУ на заводские до момента деактивации устройства в мобильном приложении (касается уже активированных в учетной записи устройств).

## 2.3 Подключение по сетевому кабелю

ЦУ может подключаться к сети Интернет одним по Wi-Fi и через Ethernet-кабель.

**ВНИМАНИЕ!** Первое подключение центра управления к приложению Perenio Smart может осуществляться **ТОЛЬКО** по Wi-Fi, т.е. Ethernet-кабель может использоваться при повторном подключении устройства.

#### 2.4 Выбор частоты на Wi-Fi маршрутизаторе

Центр управления **Perenio® PEACG01** может подключаться к сети Wi-Fi только частотой 2,4 ГГц. В связи с этим необходимо удостовериться, что Ваш маршрутизатор настроен на данную частоту до того, как приступить к выполнению пункта **С. «ПЕРЕДАЧА УСТРОЙСТВУ ДАННЫХ СЕТИ WI-FI»**.

В настоящее время Wi-Fi маршрутизаторы большинства производителей поддерживают сразу обе частоты, однако если своя сеть Wi-Fi настроена только на частоту 5 ГГц, следует добавить точку доступа частотой 2,4 ГГц.

**ПРИМЕЧАНИЕ.** Настройки частоты на маршрутизаторе осуществляются согласно инструкциям производителя устройства.

## 2.5 Перенос ЦУ в другое помещение или локацию

В ходе эксплуатации центра управления может потребоваться изменить место его установки. Возможны следующие варианты:

- **1. Изменить помещение/локацию** (сеть Wi-Fi остается прежней):
  - а. отключить центр управления от источника питания (в приложении для него отобразится состояние «Не в сети»);
  - b. перенести ЦУ в другое помещение/локацию и подключить его к источнику питания;
  - с. подождать, пока устройство загрузится (как правило, это занимает не более 2 минут) и в приложении для него отобразится состояние «В сети»;
  - d. изменить помещение установки/локацию в настройках ЦУ (🥸).
- 2. Изменить помещение/локацию (сеть Wi-Fi изменится):
  - a. зайти в приложение Perenio Smart и выбрать локацию, в которой активирован центр управления;
  - b. во вкладке «Устройства» найти данный ЦУ и нажать на значок настройки 🔅;
  - с. в появившемся окне выбрать «Отсоединить устройство»;
  - d. подождать **3 минуты**, чтобы ЦУ отсоединился от текущей сети Wi-Fi;
  - е. отключить центр управления от источника питания;
  - f. перенести устройство в другое помещение/локацию и подключить его к источнику питания;
  - g. подождать, пока ЦУ загрузится (как правило, это занимает не более 2 минут);
  - h. выбрать в приложении ту локацию, в которую необходимо перенести центр управления;
  - i. активировать центр управления в приложении согласно пункту 2.1 «Первая установка и настройка» (B-D) настоящего документа.

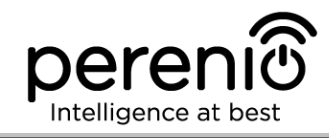

## 2.6 Установка и настройка датчика дыма PECSS01

Чтобы подключить датчик к центру управления через приложение **Perenio Smart**, необходимо пошагово выполнить следующие действия:

1. Распаковать датчик и включить его (см. пункт Е далее).

2. Войти в учетную запись приложения «**Perenio Smart: Система** управления зданием» (см. пункт **B** далее).

- 3. Добавить датчик в приложение (см. пункт **I** далее).
- 4. Ввести название датчика и выбрать помещение установки.
- 5. Смонтировать датчик в указанном помещении.

#### Е. ВКЛЮЧЕНИЕ И МОНТАЖ ДАТЧИКА ДЫМА

Для установки датчика дыма **PEACG01** торговой марки **Perenio**® необходимо выполнить следующие действия:

- 1. Распаковать устройство.
- 2. Выбрать место и способ установки:
  - а. *место установки*: на плоский/скошенный потолок или на подходящую вертикальную поверхность;
  - b. способ установки: на монтажную ленту 3М или на дюбели.

**ПРИМЕЧАНИЕ.** При монтаже датчика дыма на потолок следует размещать его на расстоянии не менее 30 см от ламп и предметов декора, а также на расстоянии не менее 15 см от стен и углов (см. рис. 21 и рис. 22).

Если длина помещения превышает 9 метров, рекомендуется устанавливать два датчика дыма (на каждой из сторон помещения).

Не устанавливать датчик дыма в помещениях с повышенной влажностью, высоким содержанием пыли, насекомых и жиров, а также рядом с кондиционерами и потолочными вентиляторами.

Заменять датчик дыма не реже одного раза каждые 10 (десять) лет, даже несмотря на отсутствие поломок.

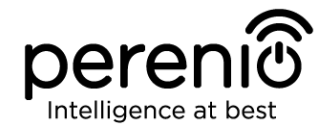

# Руководство по установке и эксплуатации комплекта приборов безопасности Perenio® PEKIT01

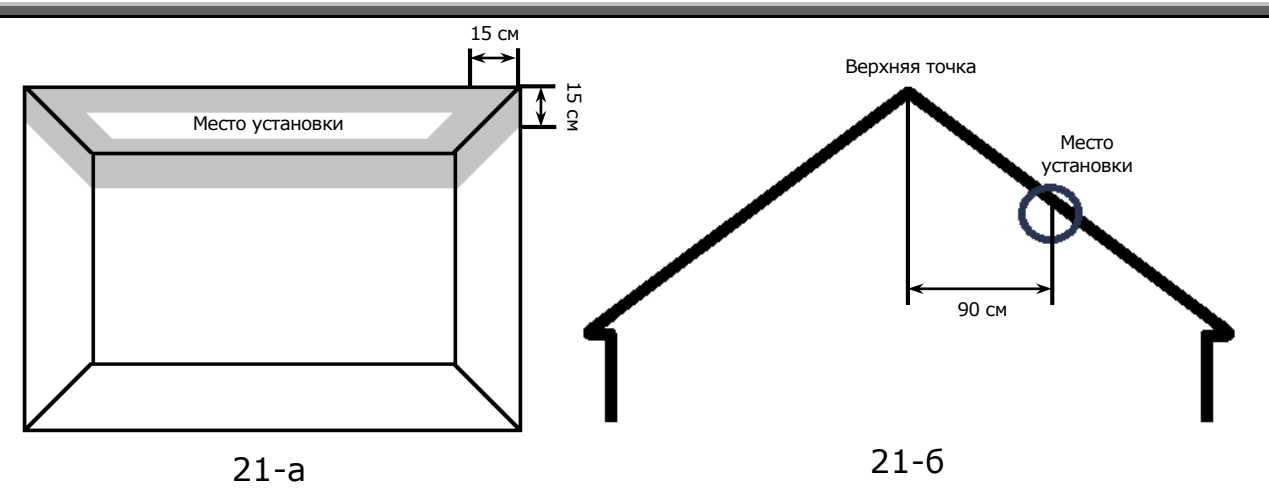

Рисунок 21 – Установка датчика дыма на плоский/скошенный потолок

Установка на плоский потолок (рис. 21-а)

Рекомендуется устанавливать датчик дыма в центральной части потолка, поскольку дым, тепло и продукты горения сначала поднимаются вверх, а потом рассеиваются по сторонам

Установка на скошенный потолок (рис. 21-6)

Рекомендуется устанавливать датчик дыма на расстоянии 90 см по горизонтали от верхней точки скошенного потолка

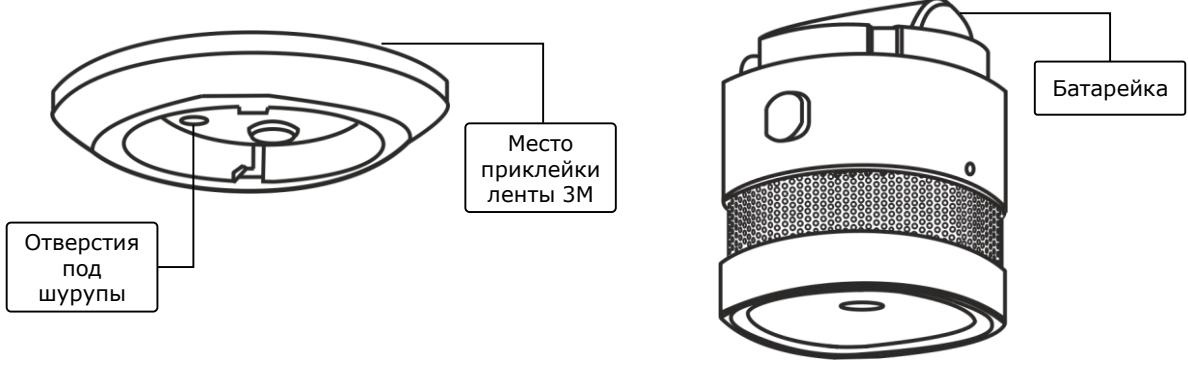

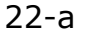

22-б

Рисунок 22 – Крепление датчика дыма на дюбели или ленту ЗМ

- 3. Отсоединить монтажный кронштейн, повернув его против часовой стрелки, как указано на рис. далее.
- 4. Смонтировать кронштейн в выбранное место установки, прикрепив его шурупами, либо приклеить на ленту ЗМ (идут в комплекте с датчиком).
- 5. Извлечь изолирующую полоску батарейки, чтобы включить датчик дыма.
- 6. Прикрутить корпус датчика дыма к смонтированному кронштейну.

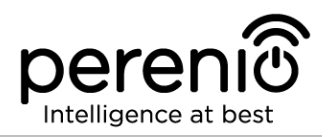

**ПРИМЕЧАНИЕ.** Если после извлечения изолирующей полоски батарейки световой индикатор начинает медленно мигать, можно сразу начинать его подключение к центру управления, не выполняя **шаг d** пункта I. «ПОДКЛЮЧЕНИЕ К ЦЕНТРУ УПРАВЛЕНИЯ», т.е. без сброса настроек.

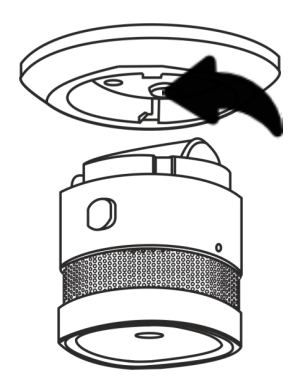

Рисунок 23 – Отсоединение монтажного кронштейна от корпуса датчика

В случае успешного выполнения шагов 1-6 настоящего пункта датчик дыма считается установленным и готовым к работе.

Рекомендуется тестировать датчик дыма не реже одного раза в неделю. Для этого необходимо нажать кнопку для теста (см. рис. 5), чтобы прозвучал сигнал.

## 2.7 Установка и настройка датчика протечки PECLS01

Чтобы подключить датчик к центру управления через приложение **Perenio Smart**, необходимо пошагово выполнить следующие действия:

1. Распаковать датчик и включить его (см. пункт Е далее).

2. Войти в учетную запись приложения «**Perenio Smart: Система** управления зданием» (см. пункт **B** далее).

- 3. Добавить датчик в приложение (см. пункт **I** далее).
- 4. Ввести название датчика и выбрать помещение установки.
- 5. Установить датчик в указанном помещении.

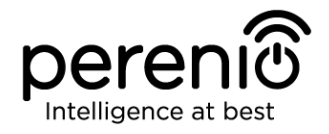

#### **F. ВКЛЮЧЕНИЕ И МОНТАЖ ДАТЧИКА ПРОТЕЧКИ**

Для установки датчика протечки **Perenio® PECLS01** необходимо выполнить следующие действия:

- 1. Распаковать датчик протечки.
- 2. Выбрать подходящее место установки датчика рядом с потенциальным источником затопления (водопроводные краны, стиральная машина, радиаторы отопления и т.д.).
- 3. Открыть корпус датчика и извлечь упаковку батарейки.
- 4. Плотно закрыть корпус датчика (см. п.2.7.1) и установить его в выбранном месте.

В случае успешного выполнения шагов 1-4 настоящего пункта датчик протечки считается установленным и готовым к работе.

**ПРИМЕЧАНИЕ.** Если после извлечения упаковки батарейки световой индикатор начинает медленно мигать, можно сразу начинать его подключение к центру управления, не выполняя **шаг d** пункта I. «ПОДКЛЮЧЕНИЕ К ЦЕНТРУ УПРАВЛЕНИЯ», т.е. без сброса настроек.

#### 2.7.1 Герметичность датчика протечки

Степень защиты корпуса IP67 датчика протечки полностью предотвращает попадание пыли внутрь устройства.

Также он выдерживает кратковременное погружение в воду (до 30 минут на глубину не более 1 метра) при условии, что корпус датчика надлежащим образом закрыт и резиновое уплотнительное кольцо не повреждено.

При этом постоянная работа датчика в воде не предполагается.

И хотя в случае затопления помещения датчик не потонет, а останется плавать на поверхности воды, необходимо соблюдать нижеуказанные правила, чтобы не допустить преждевременной поломки устройства:

- не разрешать детям играть с датчиком и погружать его в воду;
- без необходимости не открывать корпус датчика, поскольку резиновое уплотнительное кольцо, обеспечивающее его герметичность, подвержено естественному износу;
- закрывать корпус датчика точно по насечкам до появления соответствующего щелчка (см. рис. ниже).

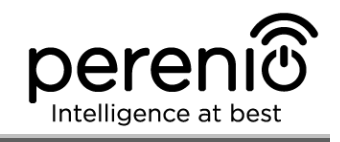

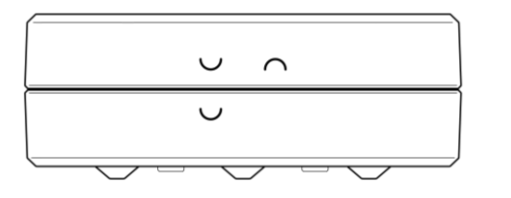

24-а – начальное положение верхней и нижней частей корпуса относительно друг друга при закрытии датчика (датчик не закрыт)

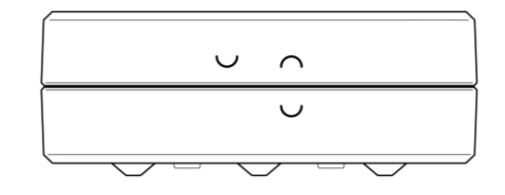

24-б – конечное положение верхней и нижней частей корпуса относительно друг друга при закрытии датчика (датчик закрыт)

Рисунок 24 – Обеспечение герметичности корпуса датчика протечки

## 2.8 Установка и настройка датчика открытия PECWS01

Чтобы подключить датчик к центру управления через приложение **Perenio Smart**, необходимо пошагово выполнить следующие действия:

1. Распаковать датчик и включить его (см. пункт Е далее).

2. Войти в учетную запись приложения «**Perenio Smart: Система** управления зданием» (см. пункт **B** далее).

- 3. Добавить датчик в приложение (см. пункт **I** далее).
- 4. Ввести название датчика и выбрать помещение установки.
- 5. Установить датчик в указанном помещении.

## G. ВКЛЮЧЕНИЕ И МОНТАЖ ДАТЧИКА ОТКРЫТИЯ PECWS01

Для установки датчика открытия **Perenio® PECWS01** необходимо выполнить следующие действия:

- 1. Распаковать датчик открытия.
- 2. Выбрать подходящее место установки датчика и магнита (оконная рама, дверное полотно и т.д.):
  - а. приклеить ленту 3М на съемную крышку датчика и прикрепить ее на дверное полотно или оконную раму (см. рис. 25-а). Можно также смонтировать датчик на дюбель.
  - b. приклеить ленту 3М на магнит и прикрепить его на дверной косяк или оконную раму на том же уровне, на котором установлен датчик.

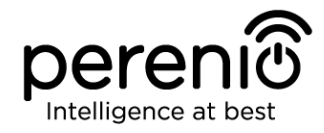

**ВНИМАНИЕ!** Устанавливать датчик и магнит требуется таким образом, чтобы вогнутые части их корпусов находились рядом (см. рис. 25-а ниже).

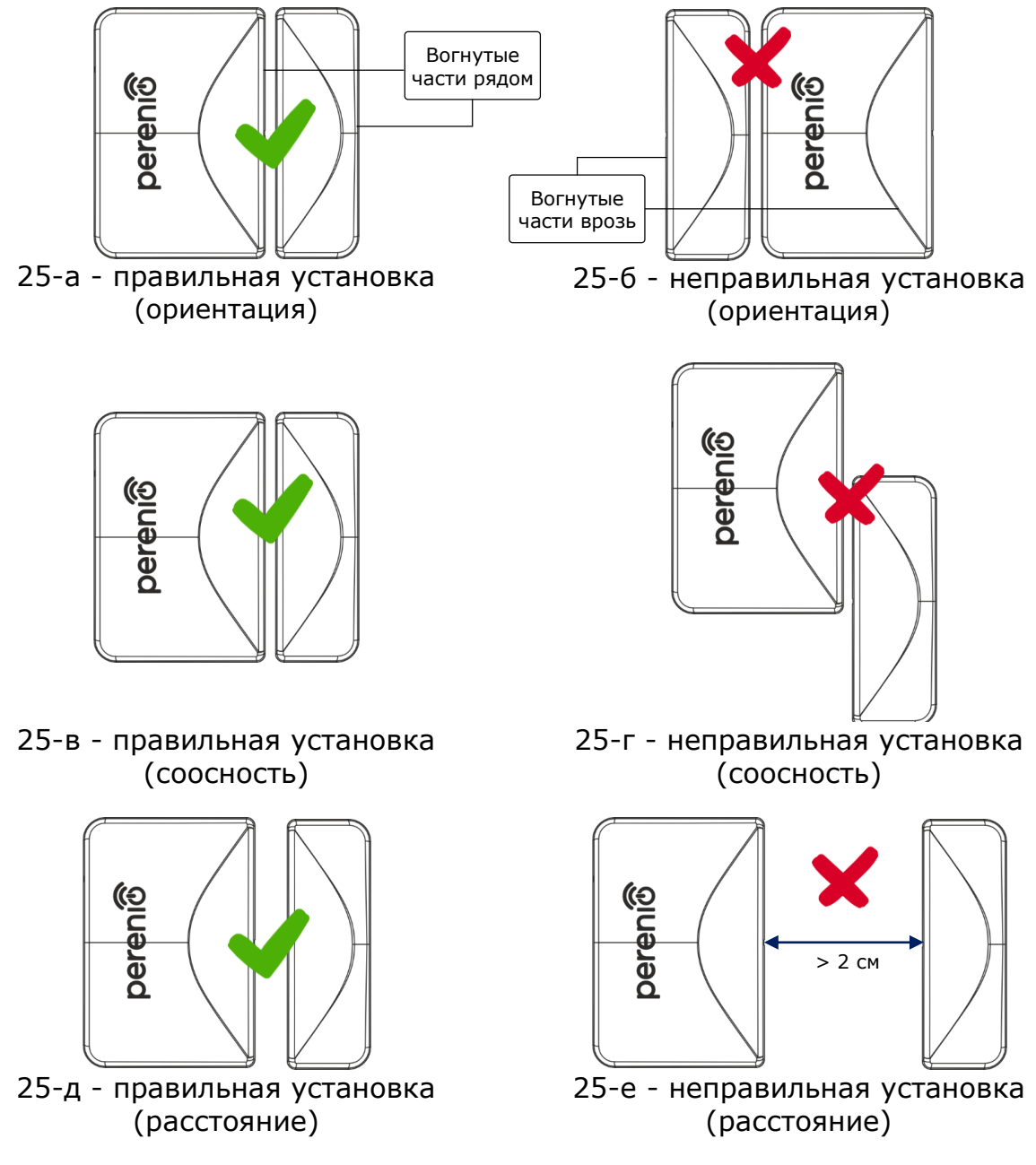

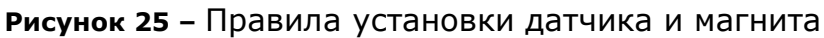

**ПРИМЕЧАНИЕ.** Возможна установка датчика на шуруп (идет в комплекте). Для выравнивания положения датчика и магнита относительно друг друга (например, если дверной косяк толще дверного полотна) можно также использовать прокладку 3M, поставляемую в комплекте с устройством. Для

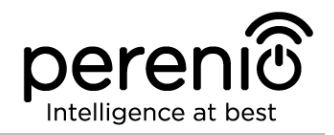

очистки датчика следует использовать мягкую ткань, смоченную в небольшом количестве спирта. Очистку можно проводить только после отключения питания датчика.

- 3. Извлечь упаковку батарейки, чтобы включить устройство.
- 4. Установить датчик на съемную крышку и в выбранном месте.

**ПРИМЕЧАНИЕ.** Если после извлечения изолирующей полоски батарейки световой индикатор начинает медленно мигать, можно сразу начинать его подключение к центру управления, не выполняя **шаг d** пункта I. «ПОДКЛЮЧЕНИЕ К ЦЕНТРУ УПРАВЛЕНИЯ», т.е. без сброса настроек.

В случае успешного выполнения шагов 1-4 настоящего пункта датчик открытия считается установленным и готовым к работе.

## 2.9 Установка и настройка датчика движения PECMS01

Чтобы подключить датчик к центру управления через приложение **Perenio Smart**, необходимо пошагово выполнить следующие действия:

1. Распаковать датчик и включить его (см. пункт Е далее).

2. Войти в учетную запись приложения «**Perenio Smart: Система** управления зданием» (см. пункт **B** далее).

- 3. Добавить датчик в приложение (см. пункт **I** далее).
- 4. Ввести название датчика и выбрать помещение установки.
- 5. Установить датчик в указанном помещении.

## Н. ВКЛЮЧЕНИЕ И МОНТАЖ ДАТЧИКА ДВИЖЕНИЯ PECMS01

Для установки датчика движения **PECMS01 Perenio**® необходимо выполнить следующие действия:

- 1. Распаковать датчик движения.
- 2. Выбрать подходящее место установки датчика (на стену в предполагаемой зоне проникновения нарушителя).
- 3. Снять монтажную пластинку датчика и открыть крышку батарейки (см. рис. 14), чтобы извлечь упаковку батарейки, и датчик включился. Сразу после включения начнет мигать световой индикатор.

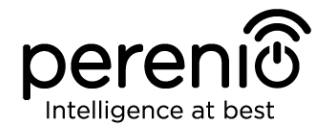

- 4. Приклеить ленту 3М на датчик движения и прикрепить его на стену (рекомендуемая высота установки: 2,0-2,6 м) таким образом, чтобы световой индикатор был расположен сверху (см. рис. 26 далее).
- 5. При необходимости выставить режим работы и задержку (см. рис. 14).
- 6. Закрыть корпус датчика.

**ПРИМЕЧАНИЕ.** Если после извлечения изолирующей полоски батарейки световой индикатор начинает медленно мигать, можно сразу начинать его подключение к центру управления, не выполняя **шаг d** пункта С. «ПОДКЛЮЧЕНИЕ К ЦЕНТРУ УПРАВЛЕНИЯ», т.е. без сброса настроек.

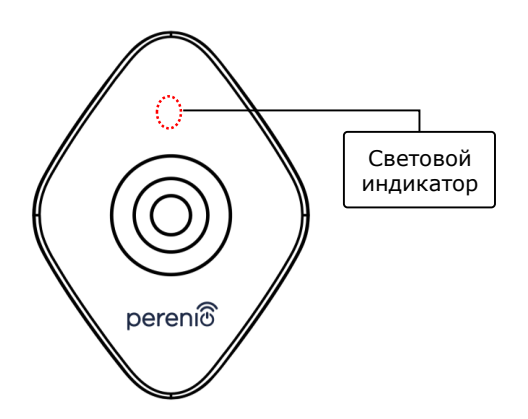

Рисунок 26 – Ориентация датчика движения при установке

**ПРИМЕЧАНИЕ.** Датчик предназначен для установки только на стену и не подходит для установки на потолок. Возможна установка датчика на дюбель (поставляется в комплекте). Не устанавливать датчик в помещениях с резким перепадом температур (около нагревателей, холодильников, плит и т.д.).

В случае успешного выполнения шагов 1-6 настоящего пункта датчик движения считается установленным и готовым к работе.

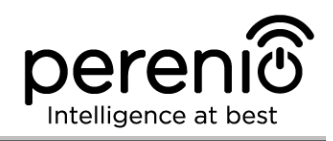

## **І. ПОДКЛЮЧЕНИЕ ДАТЧИКОВ К ЦЕНТРУ УПРАВЛЕНИЯ**

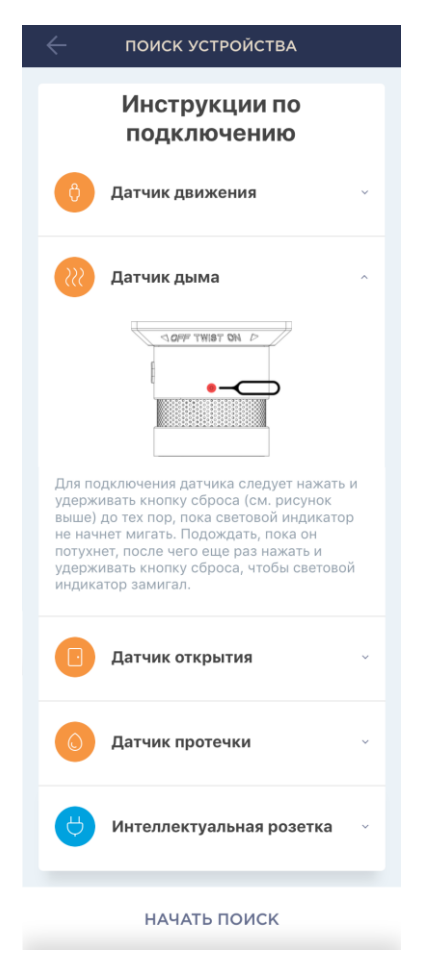

- **а.** Нажать на иконку «+» в правом верхнем углу вкладки «Устройства», выбрать «Добавить новое устройство», а затем подключаемый датчик;
- **b.** выбрать центр управления, к которому следует подключить датчик (данный экран отображается только при наличии нескольких ЦУ в сети);

**ПРИМЕЧАНИЕ.** Центр управления должен быть предварительно подключен к электросети и Интернету, а также активирован в приложении **Perenio Smart**.

- с. запустить поиск датчиков;
- d. Если индикатор медленно мигает после первого включения датчика, то перейти к шагу е, иначе нажать и удерживать кнопку сброса, как описано на экране смартфона;

**ПРИМЕЧАНИЕ.** К центру управления можно подключать несколько датчиков одновременно.

**е.** после обнаружения датчика ввести его название и выбрать помещение.

## I.1. ОШИБКИ ПОДКЛЮЧЕНИЯ

Подключение датчика может быть прервано по одной из следующих причин:

- **а.** устройство не было включено либо находится слишком далеко от центра управления (более 4,5 м);
- **b.** центр управления находится не в сети;
- с. световой индикатор на устройстве мигал до начала подключения (извлечь батарейку и вставить ее заново в устройство);

**ПРИМЕЧАНИЕ.** Чтобы устранить ошибки подключения, необходимо следовать инструкциям, указанным на экране смартфона.

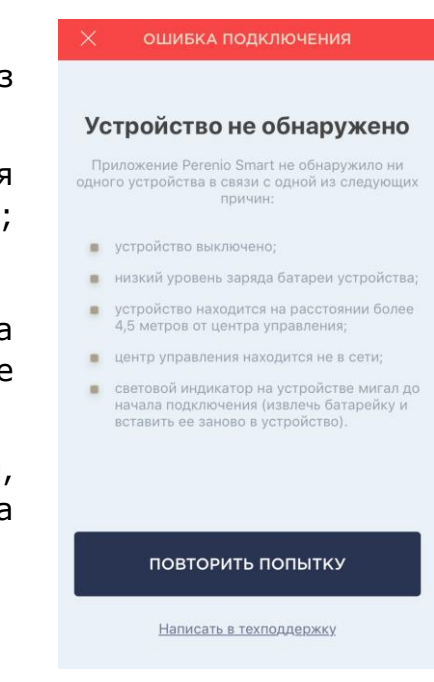

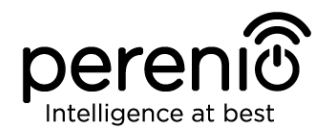

Весь процесс подключения датчика в мобильном приложении можно просмотреть на схеме далее.

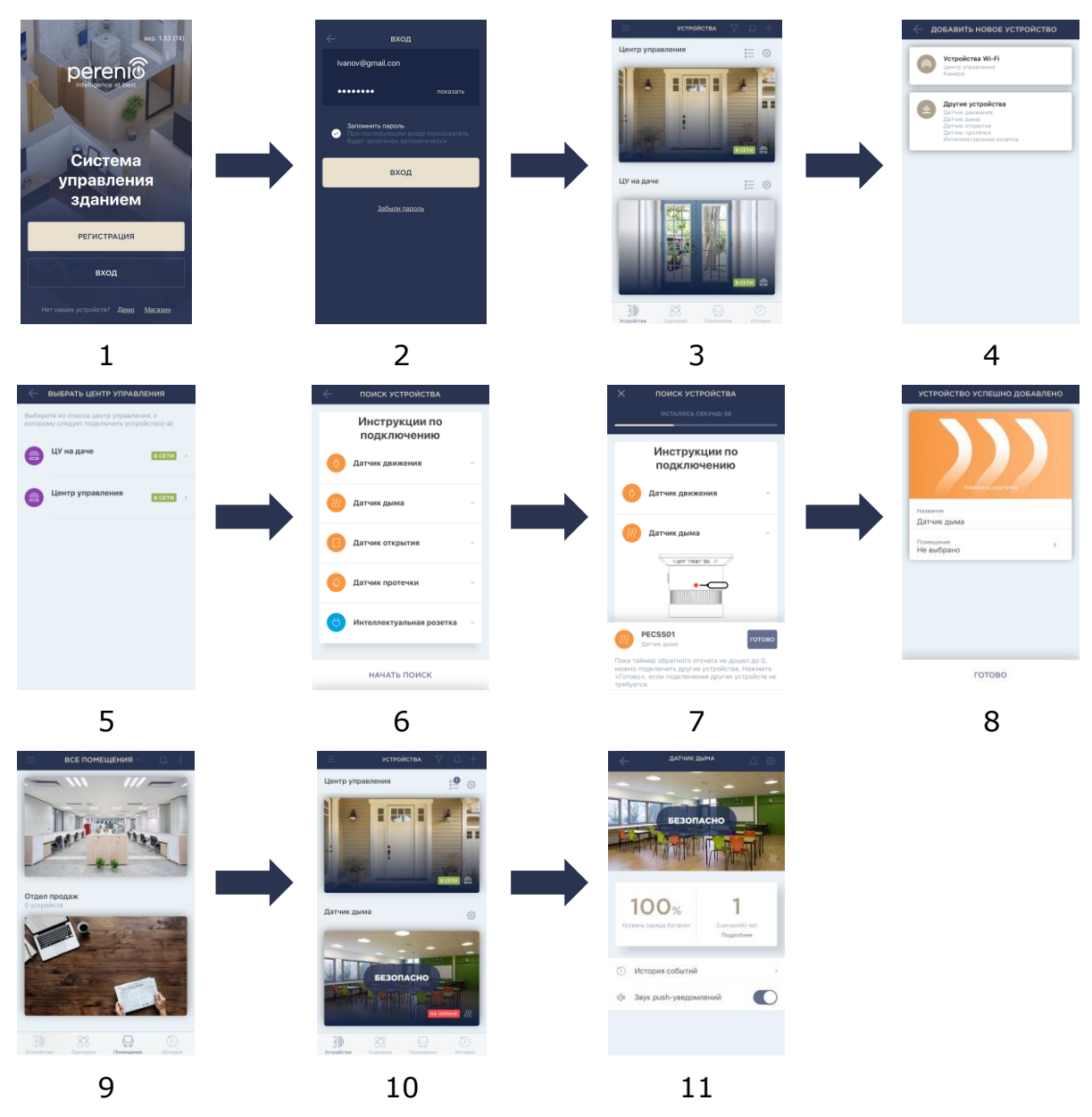

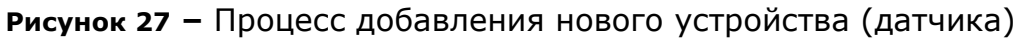

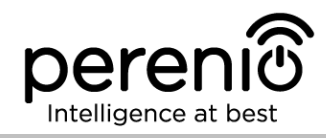

#### 2.10 Перенос датчиков в другое помещение или локацию

В ходе эксплуатации датчика может потребоваться изменить место его установки. Возможны следующие варианты:

- 1. Изменить помещение/локацию (ЦУ остается прежним):
  - а. демонтировать датчик и перенести его в другое помещение;
  - b. убедиться, что датчик находится на приемлемом расстоянии от центра управления;
  - с. смонтировать датчик в новом помещении (при необходимости заменить ленту ЗМ);
  - d. изменить помещение установки в настройках датчика в приложении.
- 2. Изменить помещение/локацию (требуется подключение к другому ЦУ):
  - a. зайти в приложение Perenio Smart и выбрать локацию, в которой активирован датчик;
  - b. во вкладке «Устройства» найти этот датчик и нажать на значок настройки 🔅;
  - с. в появившемся окне выбрать «Отсоединить устройство»;
  - d. демонтировать датчик и перенести его в другое помещение/здание;
  - e. убедиться, что датчик находится на приемлемом расстоянии от нового центра управления;
  - f. смонтировать датчик в помещении (при необходимости заменить ленту 3M);
  - g. выбрать в приложении ту локацию, куда следует перенести датчик;
  - h. запустить поиск датчика центром управления через приложение Perenio Smart согласно пункту **I. «ПОДКЛЮЧЕНИЕ ДАТЧИКОВ К ЦЕНТРУ УПРАВЛЕНИЯ»**.

**ПРИМЕЧАНИЕ.** Отсоединить датчик от центра управления можно вручную. Для этого необходимо нажать и удерживать кнопку сброса на датчике до тех пор, пока не замигает световой индикатор (как правило, это занимает не более 5 секунд).

Чтобы проверить, что датчик отсоединился, следует обновить список во вкладке «Устройства» (потянуть экран вниз, пока не появится иконка прогресса и обновятся данные). Если датчик отсоединился, он пропадет из списка подключенных устройств.

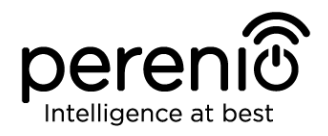

#### 2.11 История и push-уведомления

Все уведомления и прочие сообщения, включая изменение состояния устройств **Perenio**®, отображаются во вкладке «История». При этом наиболее важные из них в режиме онлайн можно просматривать в окне уведомлений (Ф) в учетной записи. Уведомления могут быть следующих типов:

- сигналы тревоги (всегда приходят как push-уведомления на смартфон, а также отображаются в окне уведомлений и во вкладке «История» в мобильном приложении);
- важные сообщения (отображаются в окне уведомлений только при включенном режиме охраны и всегда во вкладке «История»);
- стандартные события (отображаются только во вкладке «История»).

**Сигналы тревоги.** Наиболее важные сообщения, к которым относятся уведомления о срабатывании датчиков в режиме охраны, включая все сигналы тревоги датчиков дыма и протечки (даже при отключенном режиме охраны), изменение состояния центра управления на «В сети»/«Не в сети».

**Важные сообщения.** Уведомления о запуске и завершении процесса обновления прошивки центра управления, а также уведомления о низком уровне заряда батареи датчиков и изменение режима охраны для локации.

**Стандартные события.** Различные новостные сообщения и рассылки компании Perenio IoT, а также сообщения о срабатывании датчиков открытия и движения при отключенном режиме охраны.

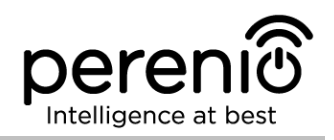

#### 2.12 Обновление прошивки центра управления

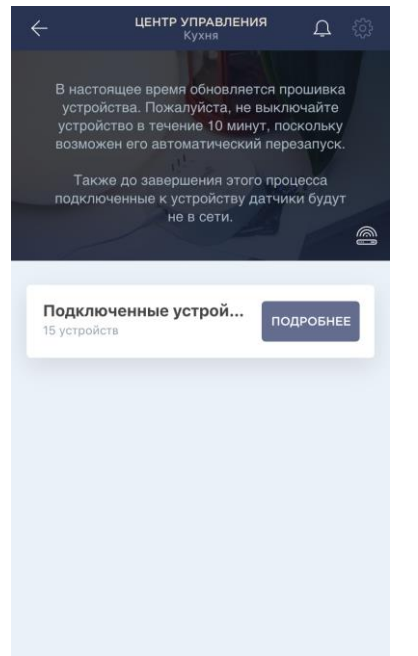

Компания Perenio IoT стремится постоянно улучшать качество своей продукции, в связи с чем как при первой активации центра управления, так и в ходе его эксплуатации может запускаться автоматическое обновление программного обеспечения (прошивки).

В данном случае пользователь увидит соответствующее уведомление в панели управления устройством в своей учетной записи.

**ВАЖНО!** Не допускается отключать устройство от сети питания в течение не менее **10 минут** после запуска процесса обновления прошивки.

В процессе обновления прошивки просмотреть данные о центре управления и подключенных к нему датчиках будет невозможно. Также устройство может

неоднократно перезагружаться.

Отключение устройства и/или сброс настроек допускается только после получения соответствующего push-уведомления на смартфон пользователя о том, что процесс обновления успешно завершен, и после того, как ЦУ снова появится в сети (пропадет черны экран).

**ПРИМЕЧАНИЕ.** В случае отключения питания в процессе обновления прошивки возможно нарушение нормальной работы центра управления. В данном случае необходимо обратиться в службу техподдержки для восстановления заводских настроек.

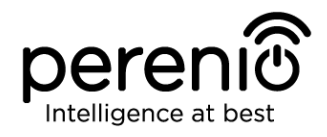

## 2.13 Замена батарейки

Максимальный срок службы датчиков от одной батарейки составляет:

- датчик дыма: не более 36 месяцев;
- датчик протечки: не более 16 месяцев;
- датчик открытия: не более 24 месяцев;
- датчик движения: не более 24 месяцев.

Контроль уровня заряда батарейки можно осуществлять через мобильное приложение (панель управления датчиком).

Чтобы правильно заменить разряженную батарейку на новую, необходимо соблюдать следующие правила:

- тип новой батарейки должен соответствовать оригинальной (поставляемой в комплекте с датчиком);
- при замене батарейки следует соблюдать полярность (см. рис. далее).

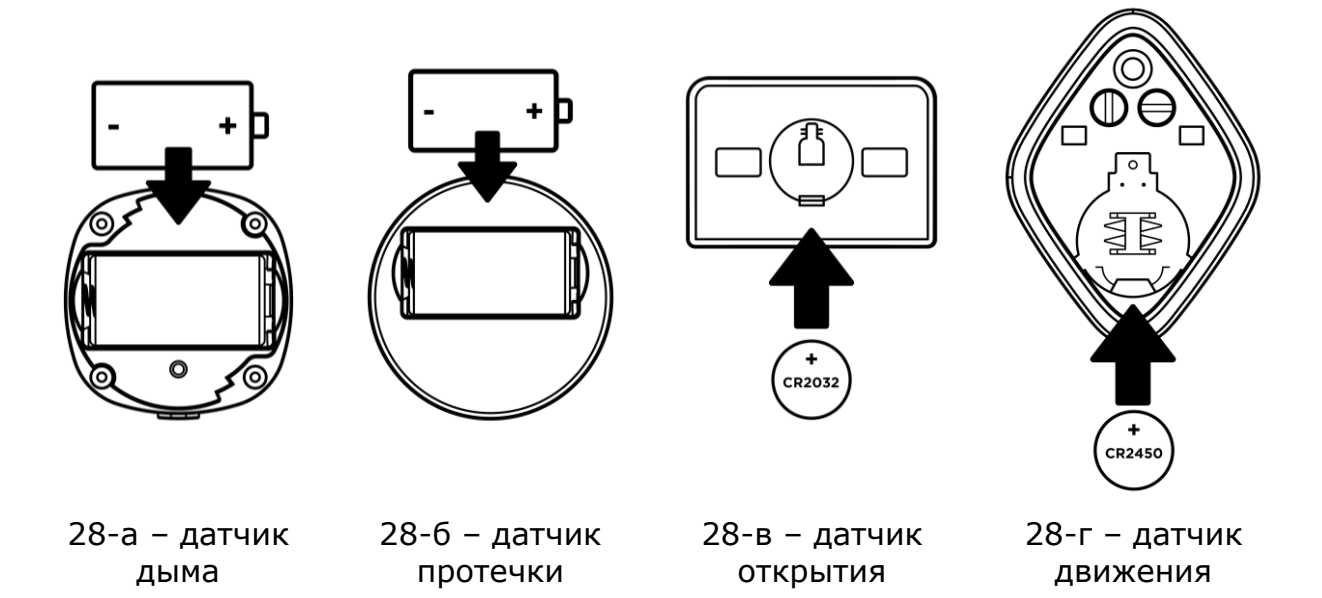

Рисунок 28 – Ориентация батарейки при вставке в датчики

После замены батарейки на датчике загорится светодиод.

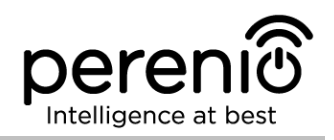

## 3 Техническое обслуживание и ремонт

Беспроводные датчики и центр управления **Perenio**® не требуют специального технического обслуживания в ходе эксплуатации. Тем не менее, с целью поддержание надлежащего состояния и стабильной работы устройств рекомендуется периодически выполнять следующие действия:

- очищать корпус устройств от загрязнений и пыли не реже одного раза каждые 6 (шесть) месяцев;
- периодически проверять и регулировать положение датчиков;
- тестировать сигнал тревоги датчика дыма не реже одного раза в неделю;
- заменять датчик дыма каждые 10 (десять) лет, несмотря на отсутствие поломок;
- проверять наличие обновлений приложения (если на смартфоне не настроено автоматическое обновление установленных приложений);
- проверять состояние адаптера питания и своевременно его заменять;
- проверять состояние батареек и своевременно их заменять;
- устранять механические повреждения устройств (в сервисных центрах).

Ремонт датчиков и центра управления **Perenio**® осуществляется в сервисных центрах, поскольку при выходе из строя любого элемента необходимо вскрывать их корпус.

В случае гарантийного ремонта или замены необходимо обратиться к продавцу с чеком и приобретенным устройством.

Для получения более подробной информации по замене и ремонту датчиков и центра управления **Perenio**® следует обращаться к местному представителю компании либо в службу техподдержки через веб-сайт **perenio.ru**.

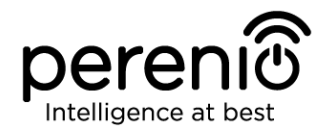

## 4 Гарантийные обязательства

Срок гарантийного обслуживания основного оборудования (датчики и ЦУ) составляет **24 (двадцать четыре) месяца** с даты их продажи конечному покупателю.

Срок гарантийного обслуживания комплектующих и вспомогательных устройств составляет:

- внешние зарядные устройства и съемные батареи: 6 (шесть) месяцев с даты продажи конечному покупателю;
- несъемные батареи: соответствует сроку годности основного устройства;
- на универсальные элементы питания (батарейки типов ААА, CR123A, CR2450 и т.д.) действие гарантии не распространяется;
- пульты дистанционного управления, крепления, подставки, кабели и прочие аксессуары: 6 (шесть) месяцев с даты продажи конечному покупателю.

Гарантийный талон считается действительным только в случае его правильного и полного заполнения компанией-продавцом. При приобретении устройства следует проверять, чтобы его серийный номер и модель соответствовали сведениям, указанным в гарантийном талоне.

Если гарантийный талон заполнен не полностью либо неразборчиво, он признается недействительным. В данном случае рекомендуется обратиться к продавцу для получения правильно заполненного гарантийного талона. Также допускается предоставлять товарный и кассовый чеки либо иные документы, подтверждающие факт и дату продажи устройства. За дату продажи принимается дата, указанная на товарном/кассовом чеке либо ином соответствующем документе. Если дату продажи установить невозможно, гарантийный срок исчисляется со дня производства устройства.

Производитель гарантирует отсутствие дефектов всех материалов, комплектующих и сборки продукции торговой марки **Perenio**® при условии нормальной эксплуатации в течение гарантийного срока. Ограниченная гарантия распространяется только на первого конечного покупателя продукции **Perenio**® и не может быть передана последующему покупателю.

Для гарантийной замены устройство должно быть возвращено компании-продавцу вместе с чеком. Гарантийные обязательства на продукцию торговой марки **Perenio**® предоставляются только в стране ее приобретения.

<sup>©</sup>Perenio IoT spol s r.o. Все права защищены

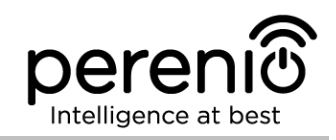

## ПОРЯДОК ГАРАНТИЙНОГО ОБСЛУЖИВАНИЯ

В случае обнаружения предполагаемого недостатка или дефекта устройства покупателю необходимо до истечения гарантийного срока обратиться в авторизованный сервисный центр и предоставить следующее:

- 1. Устройство с предполагаемым недостатком или дефектом.
- Гарантийный талон, оформленный в соответствии с требованиями действующего законодательства, либо оригинал документа, подтверждающего покупку, с четким указанием наименования и адреса компании-продавца, а также даты и места покупки.

#### ОГРАНИЧЕНИЕ ОТВЕТСТВЕННОСТИ

Продукция торговой марки **Perenio**® НЕ ПОДЛЕЖИТ бесплатному гарантийному обслуживанию при выявлении следующих повреждений или дефектов:

- повреждения, вызванные действием непреодолимой силы, несчастными случаями, небрежностью, умышленными или неосторожными действиями (бездействием) покупателя или третьих лиц;
- повреждения, вызванные воздействием других предметов, включая, помимо прочего, воздействие влаги, сырости, экстремальных температур или условий окружающей среды (либо в случае их резкого изменения), коррозии, окисления, попадания пищи или жидкости и воздействие химикатов, животных, насекомых и продуктов их жизнедеятельности;
- если устройство (принадлежности, комплектующие) было вскрыто (нарушена целостность пломб), изменено или отремонтировано иным лицом, помимо авторизованного сервисного центра, либо с использованием несанкционированных запасных частей;
- дефекты или урон, нанесенные неправильной эксплуатацией устройства, использованием не по назначению, включая использование, противоречащее руководствам по эксплуатации;
- любые дефекты, вызванные попытками подключения к несовместимому ПО;
- дефекты, вызванные естественным износом товара, включая сумки, корпуса, наборы батарей или руководства по эксплуатации;
- если серийный номер (заводские наклейки), дата производства или наименование модели на корпусе устройства были каким-либо образом удалены, стерты, повреждены, изменены или неразборчивы;
- в случае нарушения правил и условий эксплуатации, а также установки устройства, изложенных в руководстве по эксплуатации;
- трещины и царапины, а также другие дефекты, полученные в результате транспортировки, эксплуатации покупателем или небрежным обращением с его стороны;

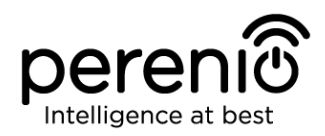

- механические повреждения, возникшие после передачи устройства пользователю, включая повреждения, причиненные острыми предметами, сгибанием, сжатием, падением и т.д.;
- повреждения, вызванные несоответствием стандартам параметров питающих, телекоммуникационных, кабельных сетей и аналогичных внешних факторов.

ОГРАНИЧЕННАЯ ГАРАНТИЯ ЯВЛЯЕТСЯ ИСКЛЮЧИТЕЛЬНОЙ НАСТОЯЩАЯ И ЕДИНСТВЕННОЙ ПРЕДОСТАВЛЯЕМОЙ ГАРАНТИЕЙ, ЗАМЕНЯЮЩЕЙ ЛЮБЫЕ ДРУГИЕ ЯВНЫЕ И ПОДРАЗУМЕВАЕМЫЕ ГАРАНТИИ. ПРОИЗВОДИТЕЛЬ НЕ ПРЕДОСТАВЛЯЕТ НИКАКИХ ГАРАНТИЙ, БУДЬ ТО ЯВНЫХ ИЛИ КОСВЕННЫХ, ВЫХОДЯЩИХ ЗА ПРЕДЕЛЫ СОДЕРЖАЩЕГОСЯ В ДАННОМ ДОКУМЕНТЕ ОПИСАНИЯ, ВКЛЮЧАЯ КОСВЕННУЮ ГАРАНТИЮ ТОВАРНОЙ ПРИГОДНОСТИ И СООТВЕТСТВИЯ ОПРЕДЕЛЕННОМУ НА УСМОТРЕНИЕ ПОКУПАТЕЛЯ ОСТАЕТСЯ НАЗНАЧЕНИЮ. ИСПОЛЬЗОВАНИЕ НЕИСПРАВНОГО, ДЕФЕКТНОГО И НЕДОПУСТИМОГО К ПРИМЕНЕНИЮ УСТРОЙСТВА. ПРОИЗВОДИТЕЛЬ НЕ НЕСЕТ ОТВЕТСТВЕННОСТИ ЗА УЩЕРБ, ПРИЧИНЕННЫЙ ДРУГОЙ ПРИЧИНЕ ЛЮБЫХ ДЕФЕКТОВ УСТРОЙСТВА, УТРАТУ СОБСТВЕННОСТИ ПО УСТРОЙСТВОМ ПОЛЕЗНОСТИ, ПОТЕРЮ ВРЕМЕНИ, А ТАКЖЕ ЗА КАКОЙ-ЛИБО ОСОБЫЙ, СЛУЧАЙНЫЙ, ОПОСРЕДОВАННЫЙ ИЛИ КОСВЕННЫЙ УЩЕРБ, ШТРАФНЫЕ УБЫТКИ ИЛИ ПОТЕРИ, ВКЛЮЧАЯ, ПОМИМО ПРОЧЕГО, КОММЕРЧЕСКИЙ УЩЕРБ, ПОТЕРЮ ПРИБЫЛИ, УПУЩЕННУЮ ВЫГОДУ, УТРАТУ КОНФИДЕНЦИАЛЬНОЙ ИЛИ ИНОЙ ИНФОРМАЦИИ, УБЫТКИ, ВЫЗВАННЫЕ ПЕРЕРЫВАМИ В КОММЕРЧЕСКОЙ ИЛИ ПРОИЗВОДСТВЕННОЙ ДЕЯТЕЛЬНОСТИ ПО ПРИЧИНЕ ТОГО, ЧТО УСТРОЙСТВО БЫЛО ПРИЗНАНО НЕИСПРАВНЫМ, С ДЕФЕКТАМИ И НЕДОПУСТИМЫМ К ПРИМЕНЕНИЮ.

Настоящая ограниченная гарантия дает покупателю определенные юридические права. Покупатель может также иметь другие права, соответствующие местному законодательству по защите прав потребителя, которые могут не совпадать с данной ограниченной гарантией. Для полного понимания своих прав необходимо ознакомиться с местным законодательством.

**ПРИМЕЧАНИЕ.** Производитель не выпускает оборудование для сферы «жизненно важных задач». Под устройствами для «жизненно важных задач» подразумеваются системы жизнеобеспечения, медицинское оборудование, медицинские устройства, связанные с имплантацией, коммерческие перевозки, ядерное оборудование или системы и любые другие области применения, где отказ оборудования может нанести вред здоровью человека либо привести к его смерти, а также к повреждению имущества.

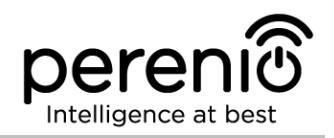

## 5 Хранение, транспортировка и утилизация

Беспроводные датчики и центр управления **Perenio**® могут перевозиться любым видом крытых транспортных средств (в железнодорожных вагонах, закрытых автомашинах, герметизированных отапливаемых отсеках самолетов и т.д.) в соответствии с требованиями действующих нормативных документов, применяемых к хрупким грузам, подверженным воздействию влаги.

Аналогичные требования действующих нормативных документов применяются к условиям хранения устройства на складе поставщика.

В случае утилизации устройств и/или аккумуляторов необходимо следовать правилам обращения с отходами производства электрического и электронного оборудования (WEEE), согласно которым по окончании срока службы все электрические и электронные устройства, батареи и аккумуляторы подлежат раздельной утилизации. Не допускается утилизировать устройства вместе с неотсортированными городскими отходами, поскольку это нанесет вред окружающей среде.

Для утилизации устройства его необходимо вернуть в пункт продажи или в местный пункт переработки.

Для получения подробных сведений о переработке настоящего устройства следует обратиться в службу ликвидации бытовых отходов.

**ПРИМЕЧАНИЕ.** При транспортировке и хранении устройств необходимо соблюдать температурный и влажностный режимы, указанные в соответствующих таблицах технических характеристик настоящего руководства.

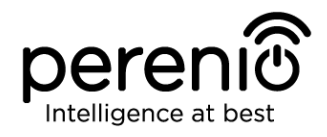

# 6 Прочая информация

#### Сведения о производителе

| Название                 | «Перенио ИоТ спол с р.о» (Perenio IoT spol s r.o.)                                                               |
|--------------------------|----------------------------------------------------------------------------------------------------|
| Адрес                    | Чехия, Ржичани – Яжловице 251 01, На Длоухем 79<br>(Na Dlouhem 79, Ricany – Jazlovice 251 01, Czech<br>Republic) |
| Контактная<br>информация | perenio.com, info@perenio.com                                                                                    |

#### Сведения о заводе-изготовителе

| Название | «ЛИДАРСОН ЛАЙТИНГ КО., ЛТД»<br>(LEEDARSON LIGHTING CO., LTD.)                                                                                                    |  |
|----------|----------------------------------------------------------------------------------------------------|--|
| Адрес    | Китай, провинция Фуцзянь, г. Чжанчжоу, уезд Чантай,<br>Экономик Девелопмент Зоун, Синтай Индастриал Зоун<br>(Xingtai Industrial Zone, Economic Development Zone,<br>Changtai County, Zhangzhou City, Fujian Province,<br>China) |  |

#### Сведения о компании-импортере

| Российская Федерация:    |                                                              |  |  |
|--------------------------|--------------------------------------------------------------|--|--|
| Название                 | ООО «АСБИС»                                                  |  |  |
| Адрес                    | 129515, г. Москва, ул. Академика Королева, дом 13,<br>стр. 1 |  |  |
| Контактная<br>информация | Тел. +7(495)775-06-41, www.asbis.ru                          |  |  |

#### Республика Беларусь:

| Название                 | СЗАО «АСБИС»                                       |
|--------------------------|----------------------------------------------------|
| Адрес                    | 220118, г. Минск ул. Машиностроителей, 29, оф. 212 |
| Контактная<br>информация | Тел.+375(17)279-36-36, www.asbis.by                |

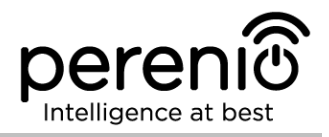

# Сведения об организации, осуществляющей гарантийное обслуживание и принимающей претензии по качеству

Российская Федерация:

| Название                 | ООО «Гарант.ру»                                  |
|--------------------------|--------------------------------------------------|
| Адрес                    | Москва, ул. Гостиничная, 7А, корп. 2, комн. 2-19 |
| Контактная<br>информация | 8-800-100-92-78                                  |

#### Республика Беларусь:

| Название                 | Унитарное предприятие «АСБК»                          |
|--------------------------|-------------------------------------------------------|
| Адрес                    | 220101, г. Минск, пр-т Рокоссовского, д. 136А, ком. 2 |
| Контактная<br>информация | 8-820-049-100-27                                      |

#### Сведения о полученных сертификатах и декларациях о соответствии

| Сертификаты | Сертификат соответствия № ТС RU C-CZ.AУ05.B.05910<br>серия RU №0684757, действителен до 08.04.2023 г., выдан<br>ООО «Сертификация и промышленная безопасность» (РФ) |
|-------------|----------------------------------------------------------------------------------------------------|
|             | Сертификат соответствия № ТС RU C-CZ.AУ05.B.05901<br>серия RU №0684748, действителен до 08.04.2023 г., выдан<br>ООО «Сертификация и промышленная безопасность» (РФ) |
|             | Сертификат соответствия № ТС RU C-CZ.AЖ26.B.02191<br>серия RU №0681913, действителен до 05.04.2023 г., выдан<br>ООО «Гамма-Тест» (РФ)                               |
|             | Сертификат соответствия № ВҮ/112 03.11. 003 56991,<br>№0175145, действителен до 29.06.2023 г., выдан РУП<br>«Белорусский государственный институт метрологии» (РБ)  |
| Декларации  | Декларация о соответствии № ВҮ/112 10.4.3Д 003 13496,<br>действителен до 06.08.2023 г., выдан РУП «Белорусский<br>государственный институт метрологии» (РБ)         |

Адреса сервисных центров можно найти на сайтах **perenio.ru/perenio.by** в разделе «Поддержка» либо позвонить на единый номер технической поддержки (8-800-100-92-78 (РФ) или 8-820-049-100-27 (РБ) – бесплатный звонок) для получения более подробной информации.

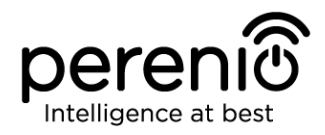

## 7 Поиск и устранение неисправностей

В таблице 8 ниже приведены типичные ошибки и проблемы, возникающие при подключении и настройке датчиков и ЦУ.

Таблица 8 – Типичные ошибки и способы их устранения

| №<br>п/п                     | Проблема                                                                      | Возможные<br>причины                                                            | Решение                                                                                                    |
|------------------------------|-------------------------------------------------------------------------------|---------------------------------------------------------------------------------|----------------------------------------------------------------------------------------------------|
| Цент                         | гр управления Pereni                                                          | D® PEACG01                                                                      |                                                                                                    |
| 1                            | Ошибка первого<br>подключения ЦУ к<br>Wi-Fi                                   | Неправильные<br>настройки центра<br>управления                                  | Сбросить настройки,<br>удерживая кнопку сброса<br>нажатой в течение 10 сек<br>при включенном ЦУ                                                                                                    |
| 2                            | Датчик не<br>обнаруживается<br>центром управления                             | Датчик слишком<br>далеко от ЦУ                                                  | Уменьшить расстояние до<br>датчика                                                                                                    |
|                              |                                                                               | Низкий заряд<br>батарейки датчика                                               | Заменить батарейку<br>датчика                                                                                                    |
| 3                            | Центр управления не<br>включается                                             | Сбой источника<br>питания или<br>неправильный<br>диапазон<br>напряжения питания | Проверить правильность<br>подключения источника<br>питания и диапазон<br>напряжения питания                                                                                                    |
| 4                            | ЦУ не активируется в<br>приложении при<br>подключении через<br>сетевой кабель | Первое подключение<br>ЦУ или<br>неисправность<br>ЦУ/сети                        | Первое подключение ЦУ<br>должно осуществляться по<br>Wi-Fi. В дальнейшем при<br>ошибках подключения<br>проверить, чтобы ЦУ и<br>сеть находились в рабочем<br>состоянии. Выключить<br>устройство и включить его<br>повторно |
| Датчик дыма Perenio® PECSS01 |                                                                               |                                                                                 |                                                                                                    |
| 1                            | Сигнал тревоги сразу<br>после включения                                       | Запыленность<br>датчика или высокое                                             | Очистить датчик от пыли или проветрить помещение                                                                                                    |

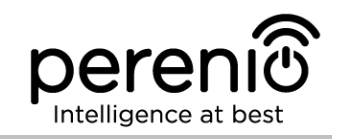

| №<br>п/п                         | Проблема                                                                                  | Возможные<br>причины                                                          | Решение                                                                                          |  |
|----------------------------------|-------------------------------------------------------------------------------------------|-------------------------------------------------------------------------------|--------------------------------------------------------------------------------------------------|--|
|                                  |                                                                                           | содержание пара в<br>воздухе                                                  |                                                                                                  |  |
| 2                                | Короткие звуковые<br>сигналы после<br>включения,<br>медленно мигает<br>световой индикатор | Низкий заряд<br>батарейки                                                     | Заменить батарейку                                                                               |  |
| 3                                | Звук сирены<br>отсутствует или<br>слабый                                                  | Низкий заряд<br>батарейки                                                     | Заменить батарейку                                                                               |  |
| 4 О <sup>-</sup><br>тр<br>на     | Отсутствует сигнал<br>тревоги после<br>нажатия кнопки для<br>теста                        | Неправильно<br>установлена<br>батарейка                                       | Соблюдать полярность<br>батарейки при установке в<br>датчик                                      |  |
|                                  |                                                                                           | Низкий заряд<br>батарейки                                                     | Заменить батарейку                                                                               |  |
| Датч                             | Датчик протечки Perenio® PECLS01                                                          |                                                                               |                                                                                                  |  |
| 1                                | Нет сигнала тревоги<br>при затоплении                                                     | Детекторы протечки<br>не полностью залиты<br>жидкостью                        | Выровнять положение<br>датчика на горизонтальной<br>поверхности                                  |  |
| 2                                | Сигнал тревоги в<br>отсутствие протечки                                                   | Между детекторами<br>протечки имеется<br>жидкость                             | Просушить поверхность<br>между детекторами                                                       |  |
| 3                                | Датчик внезапно<br>пропадает из сети                                                      | Низкий уровень<br>заряда батарейки,<br>или датчик вне зоны<br>действия ZigBee | Заменить батарейку или<br>уменьшить расстояние до<br>центра управления                           |  |
| Датчик открытия Perenio® PECWS01 |                                                                                           |                                                                               |                                                                                                  |  |
| 1                                | Ложные сигналы<br>тревоги или<br>отображение                                              | Расстояние между<br>датчиком и магнитом<br>превышает 2 см                     | Проверить плотность<br>закрывания окна/двери,<br>надежность крепления<br>устройств на окно/дверь |  |

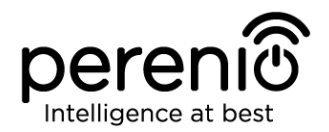

| №<br>п/п                         | Проблема                        | Возможные<br>причины                                                                          | Решение                                                                     |
|----------------------------------|---------------------------------|-----------------------------------------------------------------------------------------------|-----------------------------------------------------------------------------|
|                                  | состояния<br>неисправности      | Повреждение<br>датчика или магнита                                                            | Обратиться в сервисный<br>центр                                             |
| 2                                | Датчик не<br>включается         | Низкий заряд<br>батарейки                                                                     | Заменить батарейку                                                          |
| Датчик движения Perenio® PECMS01 |                                 |                                                                                               |                                                                             |
| 1                                | Датчик внезапно<br>срабатывает  | Низкий уровень<br>заряда батарейки<br>или тепловое<br>излучение в зоне<br>обзора датчика      | Заменить батарейку или<br>убрать тепловые объекты<br>из зоны обзора датчика |
| 2                                | Датчик не<br>подключается к ЦУ  | Наличие препятствий<br>между датчиком и ЦУ<br>или слишком<br>большое расстояние<br>между ними | Убрать препятствия или<br>уменьшить расстояние до<br>центра управления      |
| 3                                | Не происходит сброс<br>настроек | Низкий уровень<br>заряда батарейки                                                            | Заменить батарейку                                                          |

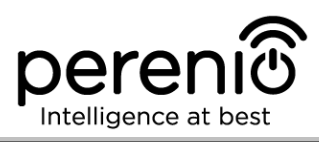

# 8 Глоссарий

- **DSP** Цифровой процессор обработки сигналов (с англ. «Digital Signal Processor») представляет собой специальный микропроцессор, предназначенный для обработки оцифрованных сигналов (как правило, в режиме реального времени)
- IoT Интернет вещей (с англ. «Internet of Things») это сеть связанных через интернет устройств, способных собирать данные и обмениваться данными, поступающими со встроенных сервисов
- IP21 Степень защиты устройства, обозначающая, что детали, находящиеся внутри корпуса, защищены от проникновения пальцев или предметов длиной более 80 мм и твердых тел размером более 12 мм. Также устройство защищено от вертикально падающих капель и конденсации. Подходят для неотапливаемых помещений
- IP67 Степень защиты, обозначающая, что устройство полностью защищено от проникновения внутрь пыли и пригодно для непродолжительного погружения в воду при условиях, установленных производителем
- MicroSD Компактное электронное запоминающее устройство, используемое для хранения цифровой информации
- Р2Р-камера IP-камера, при подключении которой к интернету она автоматически посылает запрос на удаленный сервер, который идентифицирует камеру по ее уникальному ID. Для доступа к камере и просмотра видео пользователю нужно установить на устройство (компьютер или мобильные устройства) специальное приложение от разработчика IP-камеры
- Perenio Smart Программное обеспечение, разработанное компанией Perenio IoT для удаленного управления устройствами
- **PIR-сенсор** Пассивный инфракрасный датчик (с англ. «Passive Infrared»), который содержит пироэлектрический чувствительный элемент, реагирующий на изменение теплового излучения

- **QR-код** Код быстрого реагирования, представляющий собой матричный штрих-код, содержащий информацию об объекте, к которому он привязан
- **RTC** Часы реального времени (с англ. «Real Time Clock») представляют собой электронную схему для учета текущего времени, даты, дня недели и т.д. Как правило, данная схема включает автономный источник питания, что обеспечивает работу даже при выключении основного устройства
- **ZigBee** Сетевой протокол, разработанный для безопасной передачи данных при небольших скоростях, который характеризуется крайне низким энергопотреблением
- **АБС-пластик** Современный синтетический полимер, обладающий высокой степенью ударопрочности и эластичности
- **Лента ЗМ** Двухсторонняя монтажная лента, которая представляет собой каучуковый или акриловый клей, нанесенный с обеих сторон на пенополиэтиленовую основу. Ее использование позволяет избежать сверления отверстий и использования крепежа
- **Локация** Общее обозначение здания или сооружения, в котором установлены устройства **Perenio**®
- **Угол обзора** Площадь территории, которая попадает в поле зрения камеры. Угол обзора зависит от фокусного расстояния объектива камеры и размера матрицы
- **ЦУ** Центр управления PEACG01 торговой марки **Perenio**®